## **Using SDK**

This document includes the following section about using LG Smart TV SDK.

Introduction to LG Smart TV SDK

This section introduces the LG Smart TV SDK.

### **Release Notes**

This document describes what is new in the latest LG Smart TV SDK, including bug fixes and new features, and references to the relevant technical documentation.

### **Installation Guide**

This section includes the following guides to explain how to install the LG Smart TV SDK on your PC.

### **Creating the Project**

This section describes how to start developing web application with LG IDE.

### Using LG WYSIWYG Editor

This section describes how to use WYSIWYG Editor included in LG IDE.

## **Utilities**

This section introduces helpful utilities provided in LG IDE.

### **Troubleshooting**

This section describes solutions for installation and configuration in LG Smart TV SDK.

## Contents

| Release Notes                               | 5  |
|---------------------------------------------|----|
| New Features                                | 5  |
| API Differences                             | 6  |
| Known Issues                                | 8  |
| Bug Fixes                                   | 8  |
| nstallation Guide                           | 10 |
| System Requirements                         | 10 |
| Installation Guide (for Windows)            | 11 |
| Installing the VirtualBox                   | 11 |
| Installing the Web Browser (Safari)         | 12 |
| Installing the LG Smart TV SDK              |    |
| Uninstalling the LG Smart TV SDK            |    |
| Installation Guide (for Linux)              | 16 |
| Installing the LG Smart TV SDK              | 16 |
| Starting the LG Smart TV SDK                | 20 |
| Uninstalling the LG Smart TV SDK            | 20 |
| Installation Guide (for Mac)                | 22 |
| Installing the VirtualBox                   | 22 |
| Installing the LG Smart TV SDK              | 23 |
| Starting the LG Smart TV SDK                |    |
|                                             | 20 |
|                                             | 29 |
| Uninstalling the LG IDE Plugin              |    |
| Creating the Project                        |    |
| Creating Web Page from a Blank Web Project  |    |
| Creating Web Page from LG Web Page Template |    |
| Creating Web Page from LG Web Page Designer | 40 |
| Importing Custom Template                   | 44 |
| Importing Existing Widget Package           | 45 |
| Importing Sample Codes                      | 46 |
| Importing Existing Project                  | 47 |
|                                             |    |

| Importing Custom Components5         | 51 |
|--------------------------------------|----|
| WYSIWYG Preview5                     | 3  |
|                                      |    |
| tilities                             | 4  |
| Setting SDK Version of the Project 5 | 4  |
| API Validation Checker               | 64 |
| Auto Completion5                     | 5  |
| Sensitive Help5                      | 5  |
| Syntax Error Checker5                | 5  |
| JSLint & CSSLint5                    | 6  |
| LG Image Viewer5                     | 8  |
| JSON Editor5                         | 8  |
| Changing the Perspective6            | 0  |
| Checking the Server6                 | 0  |
| LG Start Page6                       | ;1 |
|                                      |    |
| roubleshooting63                     | 3  |

|  | 3 |
|--|---|
|  |   |

# Introduction to the LG Smart TV SDK

LG Smart TV SDK is a tool that provides developers with LG IDE for web application development, emulator for testing application, and related documents. Developers can create applications for LG Smart TV easily using this SDK.

The SDK package consists of the following components:

- LG IDE
- LG Smart TV Emulator 2011
- LG Smart TV Emulator 2012
- LG Smart TV Emulator 2013
- LG SDK Tools LG Configuration Tool, LG Resource Monitor (LG Digital Signing Tool is not supported for app packaging anymore. Do not use it.)
- Link to the documents

You can download the latest version of the SDK from [DISCOVER > Legacy Platform (NetCast) > SDK] menu in LG Developer website.

# **Release Notes**

This document describes what is new in the LG Smart TV SDK, including bug fixes and new features, and references to the relevant technical documentation.

- <u>New Features</u>
- API Differences
- Known Issues
- Bug Fixes

## **New Features**

## <u>V3.0.0</u>

1) LG Web IDE

- The LG Smart TV Emulator 2013 is added in 'Emulator' field on "Run Configuration" and "Debug Configuration" menus.
- The target TV list (LG Smart TV 2012, LG Smart TV 2013) is added in the 'Real TV' field on "Debug Configuration" and the 'Target' field on "Export App Test" menus. LG IDE checks the target TV and executes the different webkit and inspector according to the selected target TV.
- LG IDE supports the safety zone on designer (WYSIWYG) editor so you can check the actual area displayed in emulator or real TV.
- LG IDE sets some fields related to HTML to 'ignore' by default. These are to avoid the errors related to unknown tags or attributes.
- 'JSON File' menu is added to the toolbar and context menu.

### 2) LG Smart TV Emulator 2013

- Emulator is provided in three versions:
  - LG Smart TV Emulator 2011 (NetCast 2.0)
  - LG Smart TV Emulator 2012 (NetCast 3.0)
  - LG Smart TV Emulator 2013 (NetCast 4.0)
- 3) LG Smart TV SDK 3.0 does not support Flash and AIR.

4) LG Smart TV Emulator 2013 does not support Flash/AIR and PLEX.

## <u>V2.4.0</u>

1) LG Web IDE

- LG IDE Plugin for web application development in Eclipse Java EE is supported.
- Importing Custom Template is added to the LG UI Template.
- LG LG Web Page Designer (WYSIWYG) Editor is added.
- LG API Validator is added.

### 2) LG Smart TV Emulator 2012

• HLS (HTTP Live Streaming) protocol is added.

## <u>V2.2.1</u>

1) LG Web IDE

- JSLint and CSSLint are added.
- Installer for multiple user accounts is supported in Linux and Mac OS.
- Web type in [Export App Test] menu is added.
- 'Servers' view is supported.

## <u>V2.2.0</u>

1) LG Web IDE

- LG IDE is newly provided for web application development.
  - Running and debugging application on Real TV is supported in IDE.
  - LG Web UI components are added in LG WYSIWYG Editor.
  - Debugging using Web Inspector on LG Smart TV Emulator 2012 and real TV is added.
  - Supports multiple Operating System. Six installation versions for SDK are provided.
    - 32-bit and 64-bit versions of Windows, Linux, and Mac

2) LG Smart TV Emulator 2012

- [Take Screenshot] is added.
- [Test Media File] is added.
- [Send Voice Input] is added.

## <u>V2.1.0</u>

- 1) Emulator
- LG DTV Emulator NetCast 3.0 (2012 VM) is provided newly. This emulator is based on Linux and VirtualBox should be installed on your PC to operate this emulator normally. VirtualBox is a virtualization application which can run Linux on your Windows PC.
- 2) LG IDE Plugin for Flash Application Development
  - AIR file packaging is automatically done by clicking the "Step-2. Build and Run Over Emulator" command from LG IDE plug-in menu in Adobe Flash Professional CS.

## <u>V2.0.1</u>

1) Emulator

AIR 3.0 (AS 3.0) is supported in LG DTV Emulator NetCast 3.0 (2012).

## <u>V2.0.0</u>

1) LG IDE Plugin for Web Application Development

- Web page creation from LG UI Template is supported.
- LG WYSIWYG Editor is supported.
- Custom components importing is supported.
- 2) LG IDE Plugin for Flash Application Development
  - NetCast 3.0 features are added:
    - Image: SWF and AIR applications and Flash Player features are supported.
    - New fonts are added.
    - Wheel feature is added.

## 3) Common

- LG Resource Monitor is supported.
- 'Adobe Air' is added in the application type of LG Configuration Tool.

### 4) Emulator

- Emulator is provided in two versions:
  - LG Smart TV Emulator 2011 (NetCast 2.0)
  - LG Smart TV Emulator 2012 (NetCast 3.0)

## <u>V1.5.0</u>

### 1) Installation

- 64 bit Operating System is supported.
- Installation path setting is supported.
- Icons and images in Installshield are upgraded.

### 2) SDK

- Advertisement APIs and sample applications are added.
- Added sample applications: Banner/Video Advertisement Integration (Flash/Web)
- Application Testing with USB on real TV is supported.
- Configuring SDK path is supported.

## 3) LG IDE plugin for Web application development

- Web API tutorial samples and documents are added.
- W3C widget package importing function is added.
- JSON editor is added.
- Preview on Safari browser is added.
- Icons and images in IDE are upgraded.

### 4) Emulator

- Supports elements of HTML5 which are currently supported by the NetCast platform.
- The following buttons of IR Remote are enabled: [STOP], [PLAY], [PAUSE], and [INFO]

## **API Differences**

<u>V3.0.0</u>

1) LG Web Open API

- window.NetCastSetAutoMouseOff and window.NetCastSystemKeyboardVisible are added in NetCast API.
- support3DMode is added, and support3DMode.from\_2d\_to\_3d, support3DMode.side\_by\_side, support3DMode.side\_by\_side.rl, support3DMode.top\_bottom, support3DMode.checker\_bd are removed in Device Info Plugin and API.

## <u>V2.4.0</u>

1) LG Web Open API

- onDRMRightsError is added in MediaPlayer events.
- DRMAgent Plugin and API are added.

### <u>V2.2.0</u>

1) LG Web Open API

- AppToApp, Sound, SNS, and Membership, Plugin and API are added.
- getSrcInfo is added in Media Player API (Method).
- getLocalTime, getSystemTime, and pentouchInfo are added in DeviceInfo API (Methods).
- SDKVersion, supportVoiceRecog, supportPentouch, timeZone, platform, and chipset are added in DeviceInfo API (Properties).
- getNextProgram, getProgramList, getProgramCount, setChannel, getAllChannelList, getChannelList, getChannelState are added in Broadcast API (Methods).
- language is added in Voice Recognition API (Property).

2) LG Advertisement API

- The InterstitialAd class is used to easily add a video ad at any time in web app.
- VideoAdMediaPlugin class is used to play a video advertisement using media plugin object.

## <u>V2.1.0</u>

1) LG Web Open API

- window.NetCastEnableChannelKey is added in NetCast API.
- getCurrentChannelName, getCurrentProgram, getCurrentChannelNumber, isChannelMapEmpty, isTunerInput, isDvb are added in Broadcast API.
- onchannelchange and onnosignal are added in Broadcast events.
- Voice Recognition Plugin and API are added.

2) LG Flash Open API for Flash Application

- getAppArgument, getStorageSize, and createPopup are removed.
- 3) LG Advertisement API
  - Usage of the parameter 'bannerStyle' in BannerAd class is changed. Developers can choose the banner size from specified table and set location within specified range.

## <u>V2.0.1</u>

- 1) LG Flash Open API for AIR Application
  - LocaleInfoType, DisplayMode, MessageType, OSDType, SupportType, Input3DMode, getCommonPath, setDisplayResolution, getDisplayResolution, setDisplayMode, getDisplayMode, setDisplayArea, getCapability, getStorageSize, setMotionRemoteMode, setScreensaverOff, set3DMode, get3DMode, and getSystemInfo are removed.
- 2) LG Flash Open API for Flash Application
  - LocaleInfoType, PanelAttributeType, PanelBacklightType, PanelResType, PanelType, RemoconType, and getChannelList, setMute, getMute, getDisplayArea, getAspectRatio are removed.

## <u>V2.0.0</u>

- 1) LG Flash Open API for AIR (AS 3.0) application is added.
- 2) LG Flash Open API for Flash Application
  - requestFocus is removed.
    - setReady is removed.
  - getRemoconTypeInfo is removed.
  - releaseFocus is removed
  - getDisplayPanelType is removed.
  - setDimmingOff is removed.
  - getNetworkSettings is removed.

- 3) LG Web Open API
  - Broadcast API is added.
  - NetCast API
    - window.NetCastReturn is removed.
    - window.NetCastEnableNumberKey is added.
  - Media Player API
    - readyState is removed.
    - onReadyStateChange is removed.

## <u>V1.5.0</u>

- 1) LG Flash Open API
  - Application.getAppArgument is added.
    - The following APIs are removed.
      - Control.getEventInfoList is removed.
      - IO.setNetworkSettings is removed.
      - Application.getExecuteArgument is removed.
- 2) FFC2.0 (Flash Foundation Class)
  - TVSystem.getAppArgument is removed.
- 3) Ad (Advertisement) API
  - The following APIs are added.
    - Web: BannerAd, VideoAd
    - I Flash: BannerAdGadget, VideoAdGadget

## **Known Issues**

None.

## **Bug Fixes**

## <u>V3.0.1</u>

### 1) Emulator

• Fix a bug related that the application has been killed when running the Virtual Keyboard in Emulator 2013.

## <u>V2.4.0</u>

- 1) LG IDE
  - LG WYSIWYG Preview is supported in the WYSIWYG Editor for Linux and Mac.
     Preview using external web browser is supported for Windows.

## 2) Flash

• Flash application development is supported in Mac OS.

## <u>V2.2.1</u>

- 1) LG IDE
- Unnecessary toolbar and menus are deleted.
- [New] toolbar icon and [File >LG Web Project] menu launches 'New LG Web Project' window instead of launching 'New Static Web Project' window.
- [New > Example] in right-click menu from WebContent folder has been deleted.

#### 2) Emulator

• Fix a bug related to retrieve broadcast information of a week every time a user logs in to the emulator.

#### 3) AIR file packaging

- Compatibility problem of automatic packaged AIR file in some TV models (H12) is solved.
- Automatic packaging is not supported in Adobe Flash CS 6.

## <u>V2.1.1</u>

## 1) LG Flash IDE Plugin

- Workspace path error occurring problems when clicking "Step-1. Create LGE Project" and "Step-2. Building and Run Over Emulator" are fixed. Fixes a bug related to executing Configuration Tool when clicking "Step-3. Configuration Tool".
- •

## <u>V2.1.0</u>

- 1) Emulator
- LG Smart TV Emulator 2012 supports AIR 3.0

## V2.0.1

- 1) Log View Message
  - Fixes a bug related to Korean language crash problem. ٠

## V1.5.0

1) Emulator

- Fixes a bug related to display of log messages which has not been shown on some PCs.
- Hides console window that has been shown with Emulator program. •

Т

# **Installation Guide**

This section includes the following guides to explain how to install the LG Smart TV SDK on your PC.

- System Requirements
- Installation Guide (for Windows)
- Installation Guide (for Linux)
- Installation Guide (for Mac)
- LG IDE Plugin Installation Guide

## System Requirements

LG Smart TV SDK requires the following system requirements.

### [Table] Hardware Requirements

| Item                                | Detail                                                                   |  |
|-------------------------------------|--------------------------------------------------------------------------|--|
| Processor                           | Pentium 4 2.0 GHz or higher                                              |  |
| RAM                                 | 1 GB or higher                                                           |  |
| Operating system<br>(32bit / 64bit) | - Windows XP Service Pack 2 or higher                                    |  |
|                                     | - Windows 7                                                              |  |
|                                     | (In 64bit Windows, some PCs may have Emulator performance down problem.) |  |
|                                     | - Ubuntu 10.04, 12.04                                                    |  |
|                                     | - Ubuntu Mint 13 Maya                                                    |  |
|                                     | - Mac OS X : Snow leopard or higher                                      |  |
| Screen resolution                   | 1280 x 1024 or higher                                                    |  |
| Video memory                        | 256 MB or higher                                                         |  |

### [Table] Software Requirements

| Category      | Item                                                                                                    | Detail                                                                                                    |
|---------------|----------------------------------------------------------------------------------------------------|----------------------------------------------------------------------------------------------------|
| SDK           | Oracle VirtualBox<br>(for LG Smart TV Emulator 2012 and 2013)                                                 | Supported from version 4.1.18 to 4.2.18<br>(Version 4.2.18 is recommended and 4.3.x is not<br>supported.)<br>https://www.virtualbox.org/wiki/Download Old<br>Builds                                                                                                    |
|               | Safari (for LG IDE)                                                                                           | Version 5.1.7 or higher<br>http://support.apple.com/kb/DL1531                                                                                                    |
|               | Microsoft DirectX<br>(for video rendering in LG Smart TV Emulator 2011)                                       | DirectX End-User Runtimes (June 2010)<br>http://www.microsoft.com/en-<br>us/download/details.aspx?id=8109                                                                                                    |
| LG IDE Plugin | Eclipse IDE for Java EE Developers                                                                            | Indigo Service Release 2<br>http://www.eclipse.org/downloads/download.php<br>?file=/technology/epp/downloads/release/indigo/<br>SR2/eclipse-jee-indigo-SR2-win32.zip                                                                                                    |
|               | Java runtime environment (JRE)<br>Version 1.6.0_29 or 1.6.0_30<br>(Version 7 should be removed from your PC.) | [1.6.0_29]<br><u>http://www.oracle.com/technetwork/java/javaseb</u><br><u>usiness/downloads/java-archive-downloads-javase6-419409.html#jre-6u29-oth-JPR</u><br>[1.6.0_30]<br><u>http://www.oracle.com/technetwork/java/javaseb</u><br><u>usiness/downloads/java-archive-downloads-javase6-419409.html#jre-6u30-oth-JPR</u> |

## Installation Guide (for Windows)

This section introduces how to install the LG Smart TV SDK on Windows PC.

- Installing the VirtualBox
- Installing the Web Browser (Safari)
- Installing the LG Smart TV SDK
- Uninstalling the LG Smart TV SDK

## Installing the VirtualBox

This section is only required for developers who want to use LG Smart TV Emulator 2012 or 2013.

#### Note

To use LG Smart TV Emulator 2012 or 2013, you must install the Oracle VirtualBox first on your computer before installing the LG Smart TV SDK.

If you want to use only LG Smart TV Emulator 2011, you can skip this section.

1. Go to <u>http://www.oracle.com/technetwork/server-storage/virtualbox/downloads/index.html</u>. Download the proper VirtualBox execution file.

### Oracle VM VirtualBox

Freely available for Windows, Mac OS X, Linux and Solaris x-86 platforms:

| Platform                                  | File                                               |
|-------------------------------------------|----------------------------------------------------|
| Windows (32-bit/64-bit)                   | VirtualBox-4.2.4-81684-Win.exe                     |
| Mac OS X                                  | VirtualBox-4.2.4-81684-OSX.dmg                     |
| Solaris 10 5/08 and later (32-bit/64-bit) | VirtualBox-4.2.4-81684-SunOS.tar.gz                |
| Linux 32-bit Platforms                    |                                                    |
| Ubuntu 12.10 (Quantal Qetzal)             | virtualbox-4.2_4.2.4-81684~Ubuntu~quantal_i386.deb |
| Ubuntu 12.04 (Precise Pangolin)           | virtualbox-4.2_4.2.4-81684~Ubuntu~precise_i386.deb |
| Ubuntu 11.10 (Oneiric Oncelot)            | virtualbox-4.2_4.2.4-81684~Ubuntu~oneiric_i386.deb |
| Ubuntu 11.04 (Natty Narwhal)              | virtualbox-4.2_4.2.4-81684~Ubuntu~natty_i386.deb   |

2. Double click on VirtualBox execution file. VirtualBox installation wizard will be launched. Click [Next].

3. Click **[Next]** to install VirtualBox with default settings. To change the installation path, click **[Browse]** and choose the folder.

4. In creating shortcuts window, click [Next].

5. Network Interface warning window appears. Click **[Yes]**. Network is temporarily disconnected from your computer during installing Oracle VirtualBox.

| 🛃 Oracle VM VirtualBox 4.1.18 |                                                                                                    | $\mathbf{X}$ |
|-------------------------------|----------------------------------------------------------------------------------------------------|--------------|
|                               | Warning:<br>Network Interfaces<br>Installing the Oracle VM VirtualBox 4.1.18 Networking<br>feature will reset your network connection and temporarily<br>disconnect you from the network.<br>Proceed with installation now? |              |
| Version 4.1.18                | <u>Y</u> es <u>N</u> o                                                                                                    |              |

- 6. Click [Install] to proceed.
- 7. Installation starts.
- 8. In compatible with Windows Logo Testing window, click [Continue Anyway] to proceed.

| Softwar | e Installation                                                                                                    |
|---------|----------------------------------------------------------------------------------------------------|
| 1       | The software you are installing has not passed Windows Logo<br>testing to verify its compatibility with Windows XP. ( <u>Tell me why</u><br><u>this testing is important.</u> )                                                                                                    |
|         | Continuing your installation of this software may impair<br>or destabilize the correct operation of your system<br>either immediately or in the future. Microsoft strongly<br>recommends that you stop this installation now and<br>contact the software vendor for software that has<br>passed Windows Logo testing. |
|         | Continue Anyway                                                                                                    |

9. Click [Finish]. Installation completes.

## Installing the Web Browser (Safari)

To use WYSIWYG Preview and Web Application Framework, you must install webkit libraries. Web browser will be installed automatically during installing the LG Smart TV SDK.

- 1. In Welcome window, click [Next] to install the web browser.
- 2. The license agreement window appears. Select [I agree the terms in the License Agreement] and click [Next].
- 3. Installation Options window appears. Click [Next].

4. Click **[Next]** to install the web browser with default settings. To change the installation path, click **[Change]** and choose the folder.

- 5. Installation starts.
- 6. Click [Finish]. Installation completes.

## Installing the LG Smart TV SDK

The following steps describe how to install the LG Smart TV SDK.

#### Note

To use LG Smart TV Emulator 2012 or 2013, you must install the Oracle VirtualBox first from <u>http://www.oracle.com/technetwork/server-storage/virtualbox/downloads/index.html</u> on your computer before installing the LG Smart TV SDK. For details, refer to <u>Installing the VirtualBox</u>.

If the Oracle VirtualBox and Safari are not installed on your computer, installer automatically installs the Oracle VirtualBox and Safari at the end of the installation step. But the network must be connected on your computer and the system may be slow during installation. If the network is not connected, the Oracle VirtualBox cannot be installed.

Before you install the new LG Smart TV SDK version, uninstall the previous version of LG Smart TV SDK using the uninstaller. For how to uninstall the LG Smart TV SDK, please refer to <u>Uninstalling the LG Smart TV</u> <u>SDK</u>.

1. Run the LG Smart TV SDK Installer.

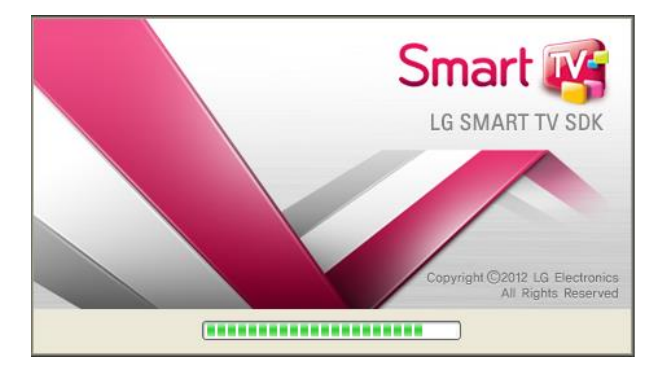

2. The LG Smart TV SDK installation wizard is launched. Click [Next].

3. The license agreement window appears. Select [I agree the terms of the License Agreement] and click [Next].

4. Click **[Next]** to install the LG Smart TV SDK with default settings. To change the installation path, click **[Choose]** and select the folder.

5. Pre-Installation summary window appears. Click **[Install]** to proceed. You can check the installation summary such as product name, install folder and so on.

6. Installation starts.

#### Note

We recommend you to install the VirtualBox and Safari before installing the LG Smart TV SDK. But if you could not install the VirtualBox and Safari in advance, the LG Smart TV SDK Installer downloads VirtualBox application from VirtualBox online repository at the end of the step 6 if your computer is connected to the network, and runs downloaded VirtualBox application automatically.

But if your computer is disconnected from the network, the following window appears. Click **[OK]** button to cancel the installation of LG Smart TV SDK. In this case, you should install the Oracle VirtualBox manually referring to <u>Installing</u> the VirtualBox then, install the LG Smart TV SDK again.

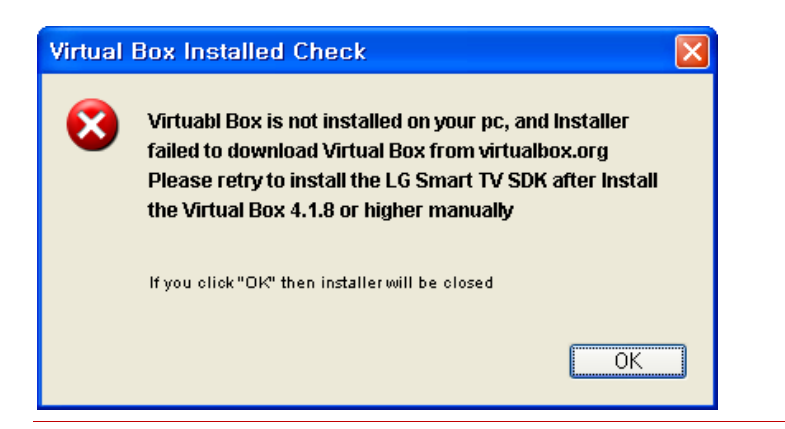

7. The Oracle VirtualBox installation wizard is launched. For more details, refer to Installing the VirtualBox.

8. After installing VirtualBox, Web Browser (Safari) installation wizard is launched. For more details, refer to <u>Installing</u> the Web Browser (Safari).

9. Click [Done]. Installation completes.

#### Caution

If the previous version of LG Smart TV SDK has not been uninstalled or the previous installation directory of LG Smart TV SDK has been manually deleted, the following popup appears during installing the new LG Smart TV SDK.

| Manage Instances                                            |
|-------------------------------------------------------------|
| Manage instances by selecting one of the following options: |
| Modify an Existing Instance     ■                           |
| C:₩Program Files₩LG_Smart_TV_SDK                            |
|                                                             |
|                                                             |
|                                                             |
|                                                             |
|                                                             |
| <u>Q</u> K <u>C</u> ancel                                   |

Follow the next step to solve the problem.

**Case 1>** If the previous version of LG Smart TV SDK has not been uninstalled, click **[OK]** button in popup window. Then, the previous LG Smart TV SDK is automatically uninstalled.

**Case 2>** If the previous installation directory of LG Smart TV SDK has been manually deleted, un-installation of the previous LG Smart TV SDK cannot proceed and error message pops up as below.

| Instanc | e Management Error 🛛 🔀                                                                               |
|---------|----------------------------------------------------------------------------------------------------|
| 8       | Error while checking for instances<br>An error occurred while trying to manage the selected instance |
|         | OK                                                                                                   |

Click **[OK]** to close the installer. Then delete the following hidden file manually. C:\Program Files\Zero G Registry\.com.zerog.registry.xml

## Uninstalling the LG Smart TV SDK

The following steps describe how to uninstall the LG Smart TV SDK.

1. Select [LG Smart TV SDK > Uninstall] from the Start menu.

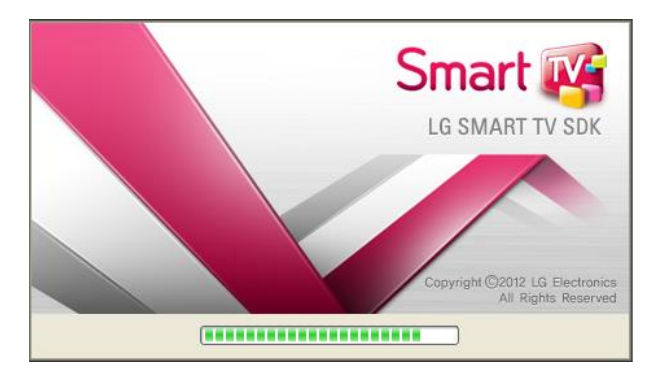

2. The InstallShield wizard starts. Click [Next].

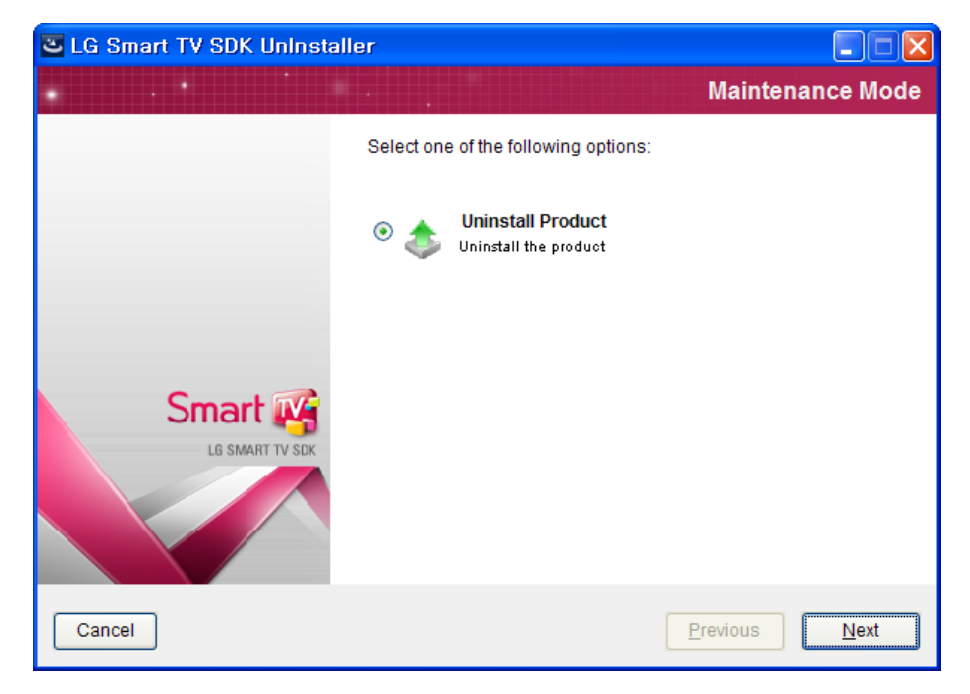

- 3. Click [Next] to uninstall the LG Smart TV SDK.
- 4. All the features of application are being removed.
- 5. Uninstallation is completed. Click [Done].

| C LG Smart TV SDK Uninst                                           | aller                                    |                    |
|--------------------------------------------------------------------|------------------------------------------|--------------------|
|                                                                    |                                          | Uninstall Complete |
| <ul> <li>Maintenance Mode</li> <li>Maintenance Complete</li> </ul> | All items were successfully uninstalled. |                    |
| E SMART TV SEK                                                     |                                          |                    |
| Cancel                                                             |                                          | Previous Done      |

## Installation Guide (for Linux)

This section introduces how to install the LG Smart TV SDK on Linux PC.

- Installing the VirtualBox
- Installing the LG Smart TV SDK
- Starting the LG Smart TV SDK
- Uninstalling the LG Smart TV SDK

## Installing the VirtualBox

This section is only required for developers who want to use LG Smart TV Emulator 2012 or 2013.

#### Note

To use LG Smart TV Emulator 2012 or 2013, you must install Oracle VirtualBox first on your PC before installing the LG Smart TV SDK.

LG Smart TV Emulator 2011 is not supported in Linux. And only admin account can install and uninstall the LG Smart TV SDK.

1. Go to <u>http://www.oracle.com/technetwork/server-storage/virtualbox/downloads/index.html</u>. Download the proper VirtualBox execution file.

| 😣 🖃 💿 VirtualBox Down          | loads - Mozilla Firefox                                           |                                                      |          |     |
|--------------------------------|-------------------------------------------------------------------|------------------------------------------------------|----------|-----|
| www.oracle.com/te              | chnetwork/server-storage/virtualbo                                | x/downloads/index.html 🛛 🛱 🗸 🦉 🚼 🗸                   | Google 🔍 |     |
| Sun Desktops & Peripherals     |                                                                   | leru                                                 |          | (   |
| Sun Elash Storage              | Platform                                                          | File                                                 |          |     |
| Cur NAC Character              | Mac OS X                                                          | VirtualBox-4.1.20-80170-Win.exe                      |          |     |
| Sun NAS Storage                | Solaris 10 5/08 and later (32-bit/64-bit)                         | VirtualBox-4.1.20-80170-OSX.dmg                      |          |     |
| Sun Netra Carrier-Grade        | Linux 32-bit Platforms                                            | Virtualbux-4.1.20-00170-SunOS.tar.gz                 |          |     |
| Systems                        | Ubuntu 12.04 (Precise Pangolin)                                   | virtualbox.4.1 4.1.20-80170~Ubuntu~precise i386.deb  |          |     |
| Sun Networking Products        | Ubuntu 11.10 (Oneiric Oncelot)                                    | virtualbox-4.1 4.1.20-80170~Ubuntu~oneiric i386.deb  |          |     |
| Sun Storage Networking         | Ubuntu 11.04 (Natty Narwhal)                                      | virtualbox-4.1_4.1.20-80170~Ubuntu~natty_i386.deb    |          |     |
| Sun Storage Software           | Ubuntu 10.10 (Maverick Meerkat)                                   | virtualbox-4.1_4.1.20-80170~Ubuntu~maverick_i386.deb |          |     |
|                                | Ubuntu 10.04 LTS (Lucid Lynx)                                     | virtualbox-4.1_4.1.20-80170~Ubuntu~lucid_i386.deb    |          |     |
| Sun Ray Products               | Ubuntu 8.04 LTS (Hardy Heron)                                     | virtualbox-4.1_4.1.20-80170~Ubuntu~hardy_i386.deb    |          |     |
| Sun x86 Servers                | Debian 6.0 (Squeeze)                                              | virtualbox-4.1_4.1.20-80170~Debian~squeeze_i386.deb  |          |     |
| Virtual Desktop Infrastructure | Debian 5.0 (Lenny)                                                | virtualbox-4.1_4.1.20-80170~Debian~lenny_i386.deb    |          |     |
| ·                              | openSUSE 11.4                                                     | VirtualBox-4.1-4.1.20_80170_openSUSE114-1.i586.rpm   |          |     |
|                                | openSUSE 11.3                                                     | VirtualBox-4.1-4.1.20_80170_openSUSE113-1.i586.rpm   |          |     |
|                                | SUSE Linux Enterprise Server 11 (SLES11)                          | VirtualBox-4.1-4.1.20_80170_sles11.0-1.i586.rpm      |          |     |
|                                | SUSE Linux Enterprise Server 10 (SLES10)                          | VirtualBox-4.1-4.1.20_80170_sles10.1-1.i586.rpm      |          |     |
|                                | Fedora 17 (Beefy Miracle)                                         | VirtualBox-4.1-4.1.20_80170_fedora17-1.i686.rpm      |          | - 1 |
|                                | Fedora 16 (Verne)                                                 | VirtualBox-4.1-4.1.20_80170_fedora16-1.i686.rpm      |          | - 1 |
|                                | Fedora 15 (Lovelock)                                              | VirtualBox-4.1-4.1.20_80170_fedora15-1.i686.rpm      |          | - 1 |
|                                | Fedora 14 (Laughlin)                                              | VirtualBox-4.1-4.1.20_80170_fedora14-1.i686.rpm      |          |     |
|                                | Mandriva 2011.0                                                   | VirtualBox-4.1-4.1.20_80170_mdv2011.0-1.i586.rpm     |          | - 1 |
|                                | Mandriva 2010.07 2010.1                                           | VirtualBox-4.1-4.1.20_80170_mdv2010.0-1.i586.rpm     |          | - 1 |
|                                | Oracle Linux 6                                                    | VirtualBox-4.1-4.1.20_80170_el6-1.i686.rpm           |          | - 1 |
|                                | Red Hat Enterprise Linux 5 (RHEL5) /<br>Oracle Linux 5 / CentOS 5 | VirtualBox-4.1-4.1.20_80170_el5-1.i386.rpm           |          |     |
|                                | Red Hat Enterprise Linux 4 (RHEL4) /<br>Oracle Linux 4 / CentOS 4 | ₹ VirtualBox-4.1-4.1.20_80170_el4-1.i386.rpm         |          |     |
|                                | All distributions                                                 | VirtualBox-4.1.20-80170-Linux_x86.run                |          |     |
|                                | Linux 64-bit Platforms                                            |                                                      |          |     |
|                                | Ubuntu 12.04 (Precise Pangolin)                                   | virtualbox-4.1_4.1.20-80170~Ubuntu~precise_amd64.deb |          |     |
|                                | Ubuntu 11.10 (Oneiric Oncelot)                                    | virtualbox-4.1_4.1.20-80170~Ubuntu~oneiric_amd64.deb |          |     |
|                                | Ubuntu 11.04 (Natty Narwhal)                                      | virtualbox-4.1_4.1.20-80170~Ubuntu~natty_amd64.deb   |          |     |

2. Install the VirtualBox with Ubuntu Software Center.

| 😣 🗐 🗉 Ubuntu Software Center                                                                                                    |                         |
|----------------------------------------------------------------------------------------------------|-------------------------|
| ← →<br>All Software                                                                                                    |                         |
| virtualbox-4.1<br>Oracle VM VirtualBox                                                                                                    |                         |
| Only install this file if you trust the origin.                                                                                                    | Install                 |
| VirtualBox is a powerful PC virtualization solution allowing you to<br>run a wide range of PC operating systems on your Linux system.<br>This includes Windows, Linux, FreeBSD, DOS, OpenBSD and others.<br>VirtualBox comes with a broad feature set and excellent<br>performance, making it the premier virtualization software<br>solution on the market. | No screenshot available |
| Version virtualbox-4.1 4.1.20-80170~Ubuntu~precise<br>Total size 129.0 MB when installed                                                                                                    |                         |

3. Click [Install] to install VirtualBox with default settings.

## Installing the LG Smart TV SDK

The following steps describe how to install the LG Smart TV SDK.

You can download "rar" files for installation from the LG Developer (<u>http://developer.lge.com</u>) website. In Ubuntu case, downloaded files are placed in the "Downloads" folder.

To install the LG Smart TV SDK, you must decompress downloaded "rar" files using a compression application such as "7zip" and "RAR".

To use LG Smart TV Emulator 2012 or 2013, you must install the Oracle VirtualBox first from <u>http://www.oracle.com/technetwork/server-storage/virtualbox/downloads/index.html</u> on your computer before installing the LG Smart TV SDK. For details, refer to <u>Installing the VirtualBox</u>.

If the Oracle VirtualBox and Safari are not installed on your computer, installer automatically installs the Oracle VirtualBox and Safari at the end of the installation step. But the network must be connected on your computer and the system may be slow during installation. If the network is not connected, the Oracle VirtualBox cannot be installed.

Before you install the new LG Smart TV SDK version, uninstall the previous version of LG Smart TV SDK using the uninstaller. For how to uninstall the LG Smart TV SDK, please refer to <u>Uninstalling the LG Smart TV</u> <u>SDK</u>.

You can install the LG Smart TV SDK as root account in terminal.

1. Go to the downloaded folder in terminal and change the permission of extracted installation package.

```
$ CD [downloaded folder]
$ chmod +x LG_Smart_TV_SDK_Installer.bin
```

2. Run the SDK installation package using 'sudo' command in terminal. You must have a rights as root account.

\$ sudo ./LG Smart TV SDK Installer.bin

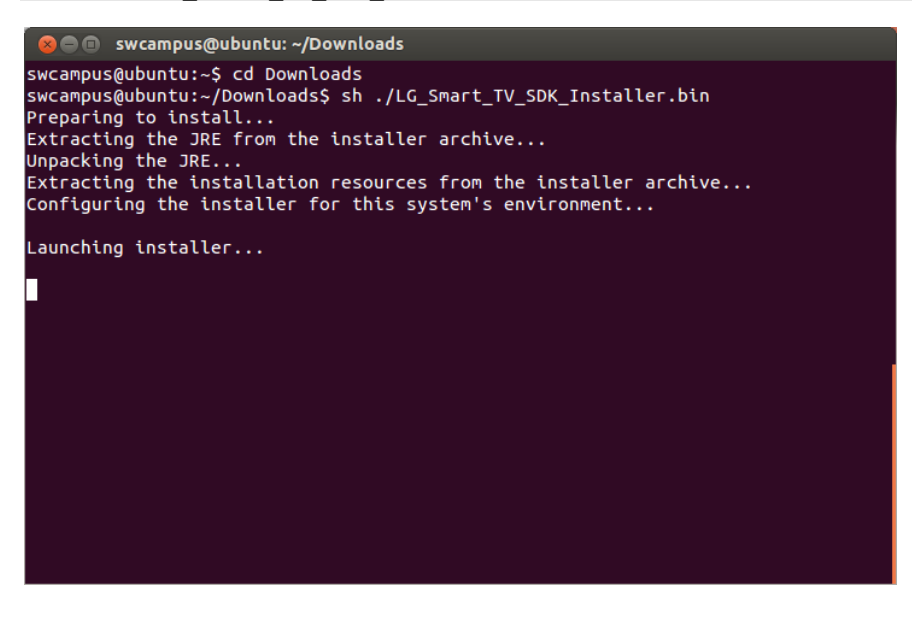

Caution

You have to run the LG Smart TV installer or uninstaller as root account. If not, following message appears.

| 😣 Th | e Installer Cannot Be Run On this System.                |
|------|----------------------------------------------------------|
| ×    | You have to run the installer as root. It will now quit. |
|      | OK                                                       |

Please use 'sudo' command to get a rights as root account when you run installer and uninstaller.

3. Introduction Step : Review the introduction of the LG Smart TV SDK Installation. Click [Next].

#### NOTE

We recommend you to install the VirtualBox and Safari before installing the LG Smart TV SDK. But if you could not install the VirtualBox and Safari in advance, the LG Smart TV SDK Installer downloads VirtualBox application from

VirtualBox online repository at the end of the step 3 if your computer is connected to the network, and runs downloaded VirtualBox application automatically.

But if your computer is disconnected from the network, the following window appears. Click **[OK]** button to cancel the installation of LG Smart TV SDK. In this case, you should install the Oracle VirtualBox manually referring to <u>Installing</u> the VirtualBox then, install the LG Smart TV SDK again.

| 😣 Vi | rtual Box Installed Check                                                                                                    |
|------|----------------------------------------------------------------------------------------------------|
| x    | Virtuabl Box is not installed on your pc<br>Please Install the Virtual Box 4.1.8 or higher<br>Click the "OK" after install the VitualBox |
|      | Cancel                                                                                                    |

4. License Agreement Step : To continue the installation, review the License Agreement and select the "I accept the terms of the License Agreement" option. Click **[Next]**.

5. Choose Install Folder Step : To change the installation path, click [Choose...] and select the folder. If you want to install to default folder, click [Next].

6. Pre-Installation Summary Step : Review installation information(Product Name, Install Folder, Link Folder, Disk Space Information) before continuing. Click **[Install]** to proceed.

7. Installation starts.

8. Run the script as shown in the warning message to install the webkit program in terminal.

```
$ sudo apt-get install libwebkitgtk-1.0-0
$ sudo apt-get install libwebkitgtk-1.0-common
```

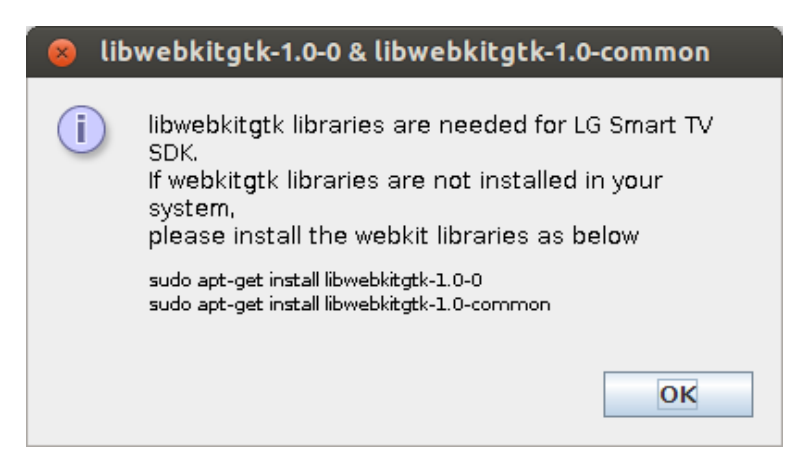

Note

You must install the webkit libraries to use WYSIWYG Preview and Web Application Framework.

9. Installation completes. Click [Done] to finish the LG Smart TV SDK installation.

#### Caution

If the previous version of LG Smart TV SDK has not been uninstalled or the previous installation directory of LG Smart TV SDK has been manually deleted, the "Manage Instances" popup appears during installing the new LG Smart TV SDK.

Follow the next step to solve the problem.

**Case 1>** If the previous version of LG Smart TV SDK has not been uninstalled, click **[OK]** button in popup window. Then, the previous LG Smart TV SDK is automatically uninstalled.

**Case 2>** If the previous installation directory of LG Smart TV SDK has been manually deleted, un-installation of the previous LG Smart TV SDK cannot proceed and error message pops up as below.

| 😣 Ins | stance Management Error                                                                              |
|-------|----------------------------------------------------------------------------------------------------|
| x     | Error while checking for instances<br>An error occurred while trying to manage the selected instance |
|       | OK                                                                                                   |

Click **[OK]** to close the installer. Then delete the following hidden file manually. \$HOME\.com.zerog.registry.xml

## Starting the LG Smart TV SDK

You need to execute the LG IDE and LG Smart TV Emulator 2012 or 2013 by clicking the shortcut of Dash Home. In Dash Home, search by keyword "LG" to find LG IDE and LG Smart TV Emulator 2012 or 2013.

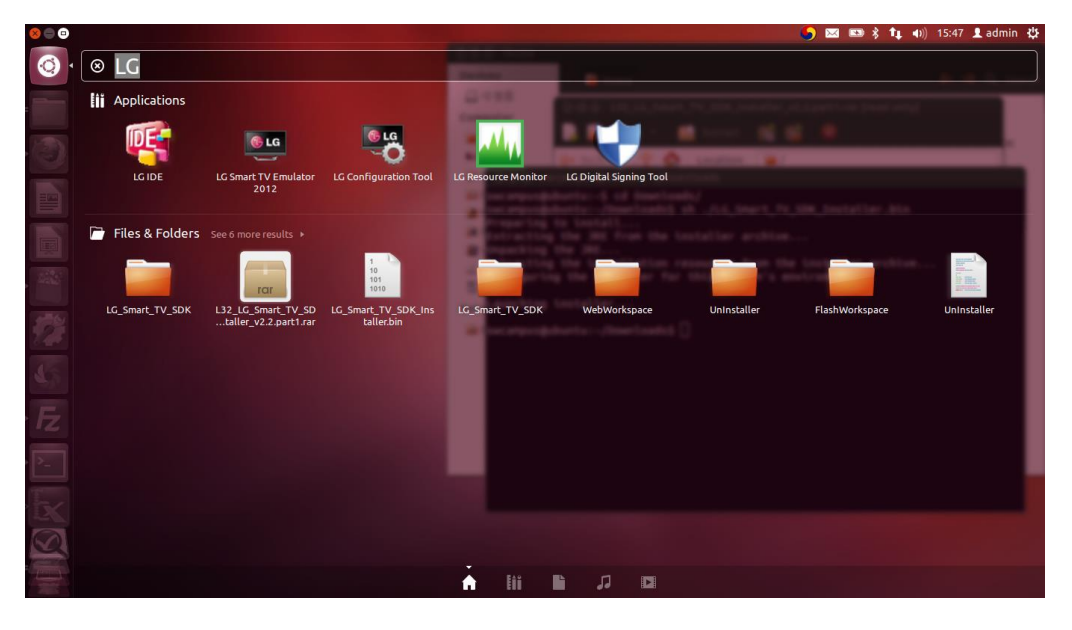

#### Caution

If you use terminal to execute IDE and Emulator under the [LG Smart TV SDK] folder, they do not work normally. You must execute them by shortcut of Dash Home.

## Uninstalling the LG Smart TV SDK

The following steps describe how to uninstall the LG Smart TV SDK. You can un-install the LG Smart TV SDK as root account in terminal.

1. Go to the Uninstaller folder in terminal.

```
$ CD [Path of the Uninstaller folder]
```

2. Run the SDK Uninstaller using 'sudo' command in terminal. You must have a rights as root account.

```
$ sudo ./UnInstaller
```

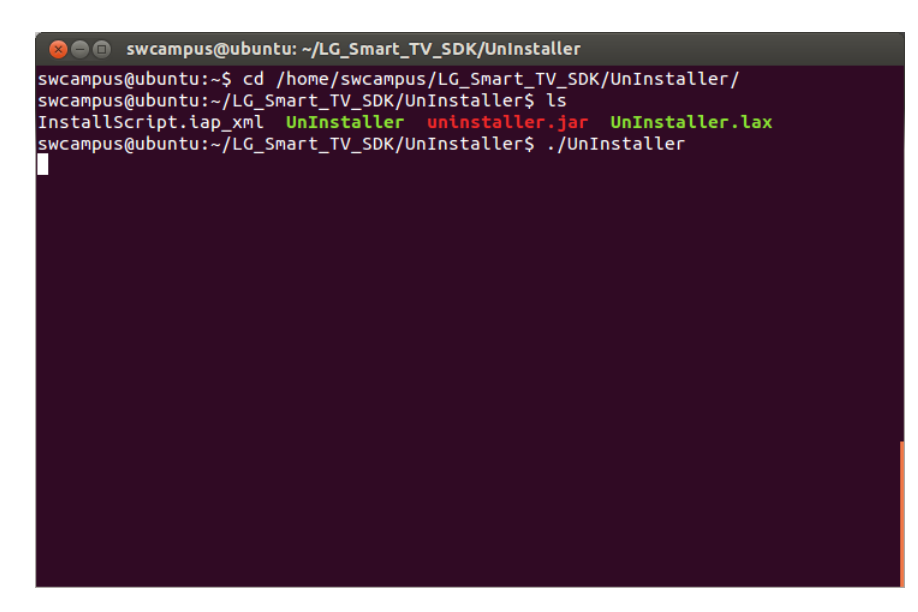

3. To uninstall the LG Smart TV SDK, Click [Next].

| 😣 📄 🛛 LG Smart TV SDK U | nInstaller |                                            |                  |
|-------------------------|------------|--------------------------------------------|------------------|
|                         |            |                                            | Maintenance Mode |
|                         | Select o   | ne of the following opti                   | ions:            |
|                         | • 🎄        | Uninstall Product<br>Uninstall the product |                  |
| Smart K                 |            |                                            |                  |
|                         |            |                                            |                  |
| Cancel                  |            | Ē                                          | Previous Next    |

- 4. Review uninstallation information. Click [Next] to uninstall.
- 5. Uninstallation starts.
- 6. Click [Done]. Uninstallation completes.

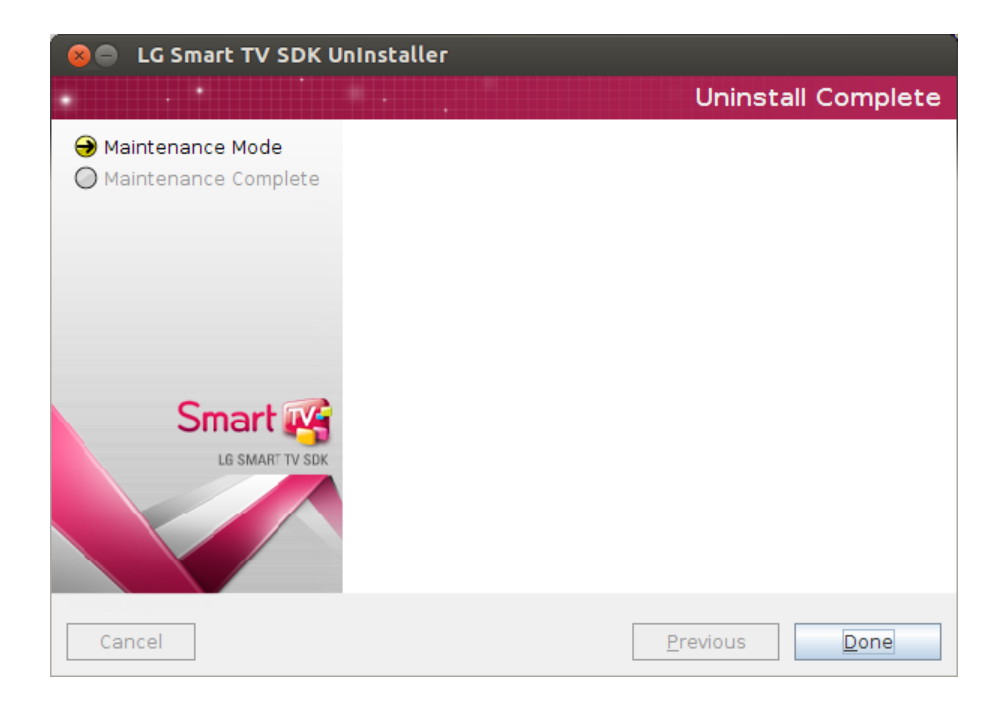

## Installation Guide (for Mac)

This section introduces how to install the LG Smart TV SDK on Mac PC.

- Installing the VirtualBox
- Installing the LG Smart TV SDK
- <u>Starting the LG Smart TV SDK</u>
- Uninstalling the LG Smart TV SDK

## Installing the VirtualBox

This section is only required for developers who want to use LG Smart TV Emulator 2012 or 2013.

#### Note

To use LG Smart TV Emulator 2012 or 2013, you must install Oracle VirtualBox first on your PC before installing the LG Smart TV SDK.

LG Smart TV Emulator 2011 and Flash are not supported in Mac. And only admin account can install and uninstall the LG Smart TV SDK.

1. Go to <u>http://www.oracle.com/technetwork/server-storage/virtualbox/downloads/index.html</u>. Download the proper VirtualBox execution file.

| www.oracle.com/to             | echnetwork/server-storage/virtualbo                               | x/downloads/index.html 🗘 🛪 🕑 🚼 🔻 Googl               | e 🔍 | 1 |
|-------------------------------|-------------------------------------------------------------------|------------------------------------------------------|-----|---|
| Sun Desktops & Peripherals    |                                                                   |                                                      |     | - |
| Sun Flash Storage             | Windows (32-bit/64-bit)                                           |                                                      |     |   |
| Sun NAS Storage               | Mac OS X                                                          | VirtualBox-4.1.20-80170-Win.exe                      |     |   |
|                               | Solaris 10 5/08 and later (32-bit/64-bit)                         | VirtualBox-4.1.20-80170-SunOS tar.gz                 |     |   |
| Sun Netra Carrier-Grade       | Linux 32-bit Platforms                                            |                                                      |     |   |
| , otomis                      | Ubuntu 12.04 (Precise Pangolin)                                   | virtualbox-4.1 4.1.20-80170~Ubuntu~precise i386.deb  |     |   |
| In Networking Products        | Ubuntu 11.10 (Oneiric Oncelot)                                    | virtualbox-4.1_4.1.20-80170∼Ubuntu~oneiric_i386.deb  |     |   |
| un Storage Networking         | Ubuntu 11.04 (Natty Narwhal)                                      | virtualbox-4.1_4.1.20-80170∼Ubuntu~natty_i386.deb    |     |   |
| un Storage Software           | Ubuntu 10.10 (Maverick Meerkat)                                   | virtualbox-4.1_4.1.20-80170~Ubuntu~maverick_i386.deb |     |   |
| un Dau Drastuata              | Ubuntu 10.04 LTS (Lucid Lynx)                                     | virtualbox-4.1_4.1.20-80170~Ubuntu~lucid_i386.deb    |     |   |
| un Ray Products               | Ubuntu 8.04 LTS (Hardy Heron)                                     | virtualbox-4.1_4.1.20-80170~Ubuntu~hardy_i386.deb    |     |   |
| un x86 Servers                | Debian 6.0 (Squeeze)                                              | virtualbox-4.1_4.1.20-80170~Debian~squeeze_i386.deb  |     |   |
| irtual Desktop Infrastructure | Debian 5.0 (Lenny)                                                | virtualbox-4.1_4.1.20-80170~Debian~lenny_i386.deb    |     |   |
|                               | openSUSE 11.4                                                     | VirtualBox-4.1-4.1.20_80170_openSUSE114-1.i586.rpm   |     |   |
|                               | openSUSE 11.3                                                     | VirtualBox-4.1-4.1.20_80170_openSUSE113-1.i586.rpm   |     |   |
|                               | SUSE Linux Enterprise Server 11 (SLES11)                          | VirtualBox-4.1-4.1.20_80170_sles11.0-1.i586.rpm      |     |   |
|                               | SUSE Linux Enterprise Server 10 (SLES10)                          | VirtualBox-4.1-4.1.20_80170_sles10.1-1.i586.rpm      |     |   |
|                               | Fedora 17 (Beefy Miracle)                                         | VirtualBox-4.1-4.1.20_80170_fedora17-1.i686.rpm      |     |   |
|                               | Fedora 16 (Verne)                                                 | VirtualBox-4.1-4.1.20_80170_fedora16-1.i686.rpm      |     |   |
|                               | Fedora 15 (Lovelock)                                              | VirtualBox-4.1-4.1.20_80170_fedora15-1.i686.rpm      |     |   |
|                               | Fedora 14 (Laugniin)                                              | VirtualBox-4.1-4.1.20_80170_fedora14-1.i686.rpm      |     |   |
|                               | ManurNa 2011.0                                                    | VirtualBox-4.1-4.1.20_80170_mdv2011.0-1.i586.rpm     |     |   |
|                               | Pad Hat Enterprise Linux 6 (PHELC) /                              | VirtualBox-4.1-4.1.20_80170_mdv2010.0-1.i586.rpm     |     |   |
|                               | Oracle Linux 6                                                    | VirtualBox-4.1-4.1.20_80170_el6-1.i686.rpm           |     |   |
|                               | Red Hat Enterprise Linux 5 (RHEL5) /<br>Oracle Linux 5 / CentOS 5 | VirtualBox-4.1-4.1.20_80170_el5-1.i386.rpm           |     |   |
|                               | Red Hat Enterprise Linux 4 (RHEL4) /<br>Oracle Linux 4 / CentOS 4 | VirtualBox-4.1-4.1.20_80170_el4-1.i386.rpm           |     |   |
|                               | All distributions                                                 | VirtualBox-4.1.20-80170-Linux_x86.run                |     |   |
|                               | Linux 64-bit Platforms                                            |                                                      |     |   |
|                               | Ubuntu 12.04 (Precise Pangolin)                                   | virtualbox-4.1_4.1.20-80170~Ubuntu~precise_amd64.deb |     |   |
|                               | Ubuntu 11.10 (Oneiric Oncelot)                                    | virtualbox-4.1_4.1.20-80170~Ubuntu~oneiric_amd64.deb |     |   |
|                               | Obuniti 11.04 (Natty Narwhai)                                     | virtualbox-4.1_4.1.20-80170~Ubuntu~natty_amd64.deb   |     |   |

2. To Install the VirtualBox on Mac, double click the VirtualBox.mpkg icon.

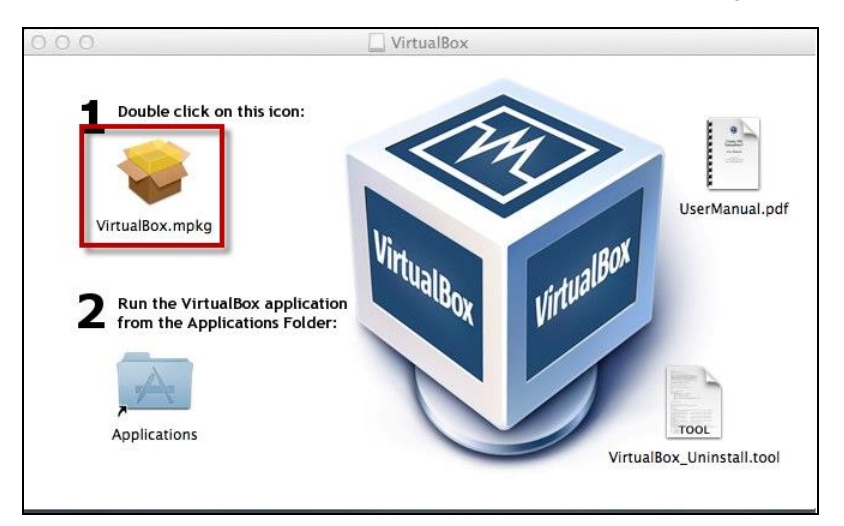

## Installing the LG Smart TV SDK

The following steps describe how to install the LG Smart TV SDK.

You can download "rar" files for installation from the LG Developer (<u>http://developer.lge.com</u>) website. In Mac OS case, downloaded files are placed in the "Downloads" folder.

To install the LG Smart TV SDK, you must decompress downloaded "rar" files using a compression application such as "The Unarchiver".

| 000                                                                                                    | Ownloads                                                                                                    |                             |
|----------------------------------------------------------------------------------------------------|----------------------------------------------------------------------------------------------------|-----------------------------|
|                                                                                                    |                                                                                                    |                             |
| FAVORITES<br>All My Files<br>AirDrop<br>Ap<br>De<br>Do<br>Do<br>Do<br>Movies<br>Movies<br>Music<br>Pictures<br>SHARED<br>SHARED<br>SHARED<br>SHARED<br>SHARED<br>SHARED<br>Remote Disc | Image: Contents/Resources/LG_Smart_TV_SDK_Installer.         IC_Smart_TV_SDK_Installer.app/Contents/Resources/LG_Smart_TV_SDK_Installe         Image: Contents/Resources/LG_Smart_TV_SDK_Installe         Image: Contents/Resources/LG_Smart_TV_SDK_Installe         Image: Contents/Resources/LG_Smart_TV_SDK_Installe         Image: Contents/Resources/LG_Smart_TV_SDK_Installe         Image: Contents/Resources/LG_Smart_TV_SDK_Installe         Image: Contents/Resources/LG_Smart_TV_SDK_Installe         Image: Contents/Resources/LG_Smart_TV_SDK_Installe         Image: Contents/Resources/LG_Smart_TV_SDK_Installe         Image: Contents/Resources/LG_Smart_TV_SDK_Installe         Image: Contents/Resources/LG_Smart_TV_SDK_Installe         Image: Contents/Resources/LG_Smart_TV_SDK_Installe | nart_TV_<br>.art3.rar<br>MB |

### NOTE

To use LG Smart TV Emulator 2012 or 2013, you must install the Oracle VirtualBox first from <u>http://www.oracle.com/technetwork/server-storage/virtualbox/downloads/index.html</u> on your computer before installing the LG Smart TV SDK. For details, refer to <u>Installing the VirtualBox</u>.

If the Oracle VirtualBox and Safari are not installed on your computer, installer automatically installs the Oracle VirtualBox and Safari at the end of the installation step. But the network must be connected on your computer and the system may be slow during installation. If the network is not connected, the Oracle VirtualBox cannot be installed.

Before you install the new LG Smart TV SDK version, uninstall the previous version of LG Smart TV SDK using the uninstaller. For how to uninstall the LG Smart TV SDK, please refer to Uninstalling the LG Smart TV SDK.

You can install the LG Smart TV SDK using terminal.

1. Go to the downloaded folder in terminal and change the permission of extracted installation package.

\$ CD [downloaded folder] \$ chmod -R +x LG Smart TV SDK Installer.app

2. Run the SDK installation package using 'open' command in terminal.

\$ open LG\_Smart\_TV\_SDK\_Installer.app

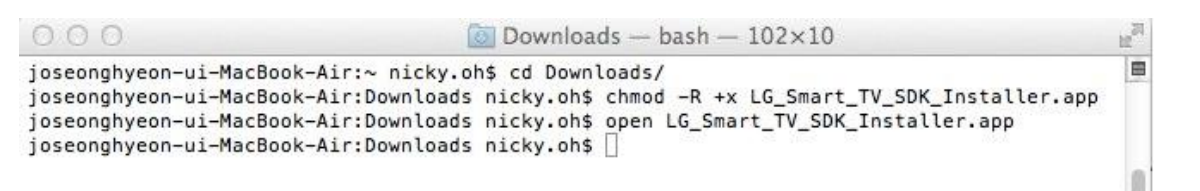

#### Note

If the following popup appears, check your security setting at System Preferences.

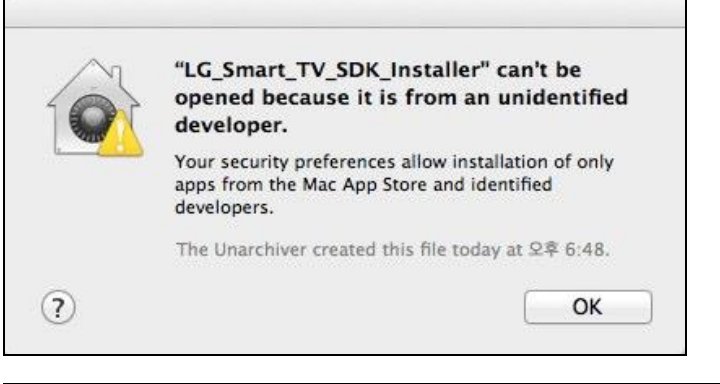

|               |                                                                                                    | System P                                                                                                    | references                                                                                                    |                                                                                                    |                                                                                                    |                                                                                                    |
|---------------|----------------------------------------------------------------------------------------------------|----------------------------------------------------------------------------------------------------|----------------------------------------------------------------------------------------------------|----------------------------------------------------------------------------------------------------|----------------------------------------------------------------------------------------------------|----------------------------------------------------------------------------------------------------|
| Show All      |                                                                                                    |                                                                                                    |                                                                                                    |                                                                                                    | Q                                                                                                    |                                                                                                    |
|               |                                                                                                    |                                                                                                    |                                                                                                    |                                                                                                    |                                                                                                    |                                                                                                    |
|               |                                                                                                    | 20                                                                                                    | 0                                                                                                    | (A)                                                                                                    |                                                                                                    |                                                                                                    |
| Deskton &     | Dock                                                                                                    | Mission                                                                                                    |                                                                                                    | Security                                                                                                    | Spotlight                                                                                                    | Notifications                                                                                                    |
| Screen Saver  | DOCK                                                                                                    | Control                                                                                                    | & Text                                                                                                    | & Privacy                                                                                                    | sporngin                                                                                                    | Houncations                                                                                                    |
|               |                                                                                                    |                                                                                                    |                                                                                                    |                                                                                                    |                                                                                                    |                                                                                                    |
|               | A                                                                                                    |                                                                                                    | ( )                                                                                                    |                                                                                                    | <u> </u>                                                                                                    |                                                                                                    |
|               | W                                                                                                    |                                                                                                    | $\cup$                                                                                                    |                                                                                                    |                                                                                                    | 20                                                                                                    |
| Displays      | Energy<br>Saver                                                                                                    | Keyboard                                                                                                    | Mouse                                                                                                    | Trackpad                                                                                                    | Print & Scan                                                                                                    | Sound                                                                                                    |
| Wireless      |                                                                                                    |                                                                                                    |                                                                                                    |                                                                                                    |                                                                                                    |                                                                                                    |
| 0             |                                                                                                    | 8                                                                                                    |                                                                                                    |                                                                                                    |                                                                                                    |                                                                                                    |
| Mail Contacts | Network                                                                                                    | Bluetooth                                                                                                    | Sharing                                                                                                    |                                                                                                    |                                                                                                    |                                                                                                    |
| & Calendars   |                                                                                                    |                                                                                                    |                                                                                                    |                                                                                                    |                                                                                                    |                                                                                                    |
|               |                                                                                                    |                                                                                                    |                                                                                                    |                                                                                                    |                                                                                                    |                                                                                                    |
| 1.            |                                                                                                    | (0)                                                                                                    | 8                                                                                                    | 6                                                                                                    |                                                                                                    | 2                                                                                                    |
| Parental      | Date & Time                                                                                                    | Software                                                                                                    | Dictation                                                                                                    | Time Machine                                                                                                    | Accessibility                                                                                                    | Startup Disk                                                                                                    |
| Controls      | Date a mile                                                                                                    | Update                                                                                                    | & Speech                                                                                                    | This Machine                                                                                                    | Accessionity                                                                                                    | Startup Disk                                                                                                    |
|               |                                                                                                    |                                                                                                    |                                                                                                    |                                                                                                    |                                                                                                    |                                                                                                    |
|               |                                                                                                    |                                                                                                    |                                                                                                    |                                                                                                    |                                                                                                    |                                                                                                    |
|               |                                                                                                    |                                                                                                    |                                                                                                    |                                                                                                    |                                                                                                    |                                                                                                    |
|               |                                                                                                    |                                                                                                    |                                                                                                    |                                                                                                    |                                                                                                    |                                                                                                    |
|               | ihow All<br>Desktop &<br>Screen Saver<br>Displays<br>Wireless<br>Mail, Contacts<br>& Calendars<br>Parental<br>Controls | ihow All   Desktop &<br>Screen Saver   Displays   Displays </td <td>System P   ihow All   Desktop &amp;<br/>Screen Saver   Dock   Dock   Dock   Mission<br/>Control   Dock   Dock   Mission<br/>Control   Dock   Mission<br/>Control   Dock   Mission<br/>Control   Mission<br/>Control   Mail, Contacts<br/>&amp; Calendars   Network<br/>&amp; Calendars   Mail, Contacts<br/>&amp; Calendars   Network<br/>Bluetooth   Software<br/>Update</td> <td>System Preferences   Sorver   Desktop &amp;<br/>Screen Saver   Dock   Dock   Mission<br/>Control   Language<br/>&amp; Text   Displays   Displays  <tr< td=""><td>ibow All         Image: Desktop &amp; Screen Saver         Desktop &amp; Dock         Image: Desktop &amp; Dock         Image: Desk</td><td>System Preferences         ibow All       Image: Colspan="3"&gt;Image: Colspan="3"&gt;Image: Colspan="3"&gt;Image: Colspan="3" Image: Colspan="3" Image:</td></tr<></td> | System P   ihow All   Desktop &<br>Screen Saver   Dock   Dock   Dock   Mission<br>Control   Dock   Dock   Mission<br>Control   Dock   Mission<br>Control   Dock   Mission<br>Control   Mission<br>Control   Mail, Contacts<br>& Calendars   Network<br>& Calendars   Mail, Contacts<br>& Calendars   Network<br>Bluetooth   Software<br>Update | System Preferences   Sorver   Desktop &<br>Screen Saver   Dock   Dock   Mission<br>Control   Language<br>& Text   Displays   Displays <tr< td=""><td>ibow All         Image: Desktop &amp; Screen Saver         Desktop &amp; Dock         Image: Desktop &amp; Dock         Image: Desk</td><td>System Preferences         ibow All       Image: Colspan="3"&gt;Image: Colspan="3"&gt;Image: Colspan="3"&gt;Image: Colspan="3" Image: Colspan="3" Image:</td></tr<> | ibow All         Image: Desktop & Screen Saver         Desktop & Dock         Image: Desktop & Dock         Image: Desk | System Preferences         ibow All       Image: Colspan="3">Image: Colspan="3">Image: Colspan="3">Image: Colspan="3" Image: Colspan="3" Image: |

Move to "Applications > System Preferences > Security & Privacy > General Tab". Change "Allow applications downloaded from:" to "Anywhere".

| 000                                                                                    | Security & Privacy                                                                                                    |            |
|----------------------------------------------------------------------------------------|----------------------------------------------------------------------------------------------------|------------|
| Show All                                                                               | Q                                                                                                    |            |
| A logir                                                                                | Choosing "Anywhere" makes your Mac<br>less secure.<br>Instead, you can allow an individual application from<br>an unknown developer by control-clicking its icon<br>and selecting Open.<br>Allow From Anywhere Cancel | egins      |
| ✓ Disable autom<br>Allow applications do<br>Mac App Store<br>Mac App Store<br>Anywhere | atic login<br>wnloaded from:<br>and identified developers                                                                                                    |            |
| Click the lock to prevent furt                                                         | her changes.                                                                                                    | Advanced ? |

If you do not change your security & privacy setting, you can't open extracted LG Smart TV SDK package.

3. When installation starts, warning window appears as following figure. Press **[Open]** to continue installation.

| "LG_Smart_TV_SDK_Installer" is an<br>application created by The Unarchiver. Ar<br>you sure you want to open it? |
|----------------------------------------------------------------------------------------------------|
| The Unarchiver created this file today at 오후 6:48.                                                              |
|                                                                                                    |

4. Authentication : Type your administrator name and password for authentication. Click [OK].

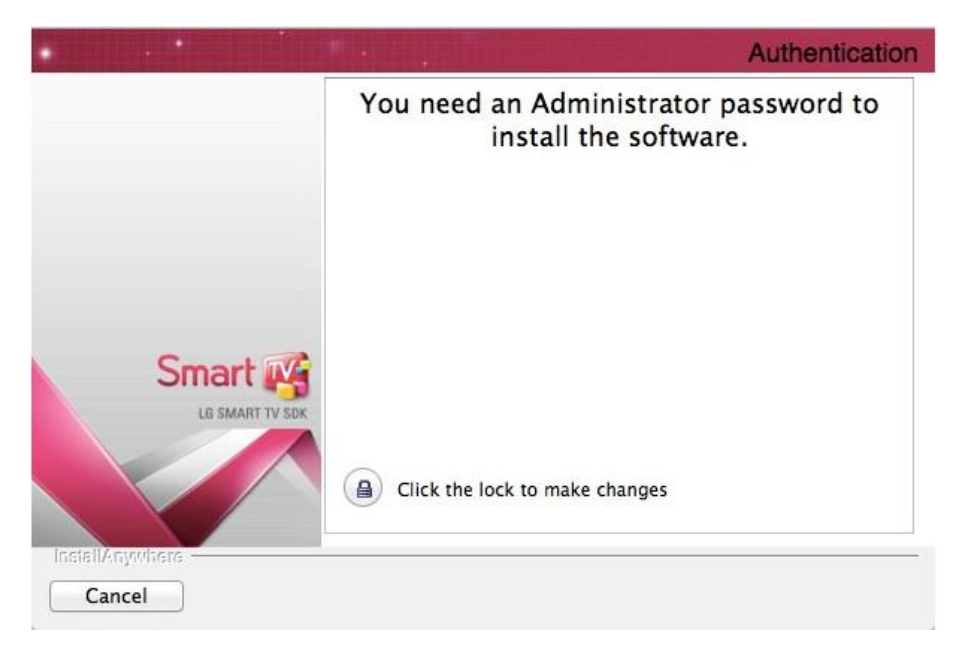

| R | Type your password to allow this. | anges. |
|---|-----------------------------------|--------|
|   | Name:                             |        |
|   | Password:                         |        |

5. Introduction Step : Review the introduction of the LG Smart TV SDK Installation. Click [Next].

6. License Agreement Step : To continue the installation, review the License Agreement and select the "I accept the terms of the License Agreement" option. Click **[Next]**.

7. Choose Install Folder Step : In Mac OS, you can't change install folder. The installer skips this step.

8. Pre-Installation Summary Step : Review installation information(Product Name, Install Folder, Link Folder, Disk Space Information) before continuing. Click **[Install]** to proceed.

9. Installation starts.

Note

We recommend you to install the VirtualBox and Safari before installing the LG Smart TV SDK. But if you could not install the VirtualBox and Safari in advance, the LG Smart TV SDK Installer downloads VirtualBox application from VirtualBox online repository at the end of the step 3 if your computer is connected to the network, and runs downloaded VirtualBox application automatically.

But if your computer is disconnected from the network, the following window appears. Click **[OK]** button to cancel the installation of LG Smart TV SDK. In this case, you should install the Oracle VirtualBox manually referring to <u>Installing</u> the VirtualBox then, install the LG Smart TV SDK again.

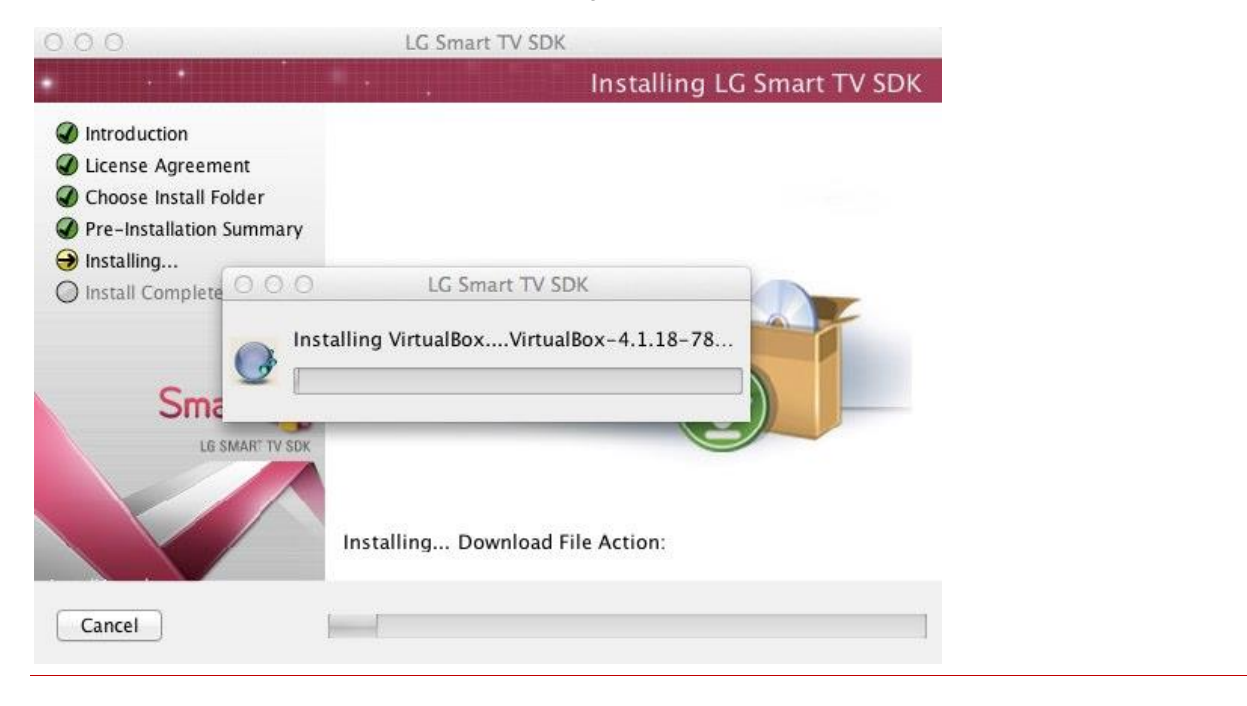

10. Installation completes. Click [Done] to finish the LG Smart TV SDK installation.

Caution

If the previous version of LG Smart TV SDK has not been uninstalled or the previous installation directory of LG Smart TV SDK has been deleted manually, the "Manage Instances" popup appears during installing the new version

of LG Smart TV SDK.

Follow the next step to solve the problem.

**Case 1>** If the previous version of LG Smart TV SDK has not been uninstalled, click **[OK]** button in popup window. Then, the previous LG Smart TV SDK is automatically uninstalled.

**Case 2>** If the previous installation directory of LG Smart TV SDK has been manually deleted, un-installation of the previous LG Smart TV SDK cannot proceed and error message pops up as below.

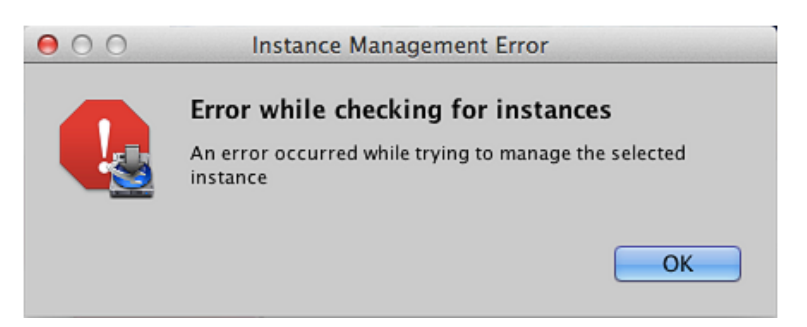

Click **[OK]** to close the installer. Then delete the following hidden file manually. \library\preferences\.com.zerog.registry.xml

## Starting the LG Smart TV SDK

You need to execute the LG IDE and LG Smart TV Emulator 2012 or 2013 by clicking each icon in the Applications folder as following.

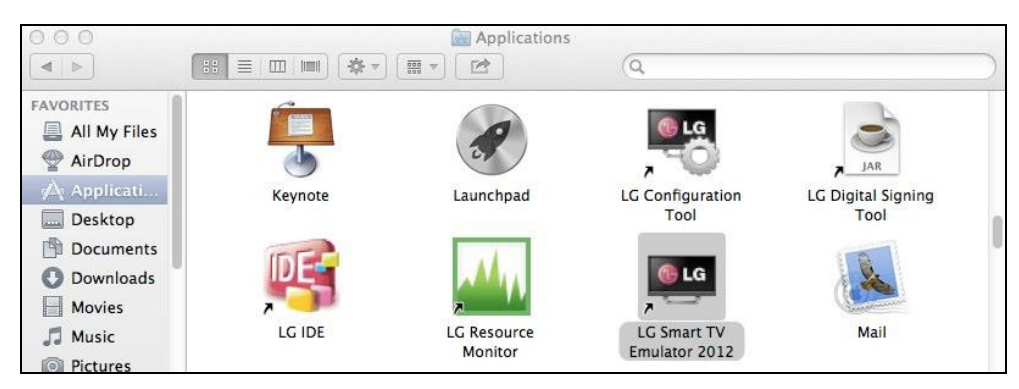

#### Caution

If you use terminal to execute IDE and Emulator under the [LG Smart TV SDK] folder, they do not work normally. You must execute them by clicking each icon in the Application folder.

## Uninstalling the LG Smart TV SDK

The following steps describe how to uninstall the LG Smart TV SDK.

1. Go to the Uninstaller folder in terminal.

| \$ CD /opt/LG Sma | rt TV | SDK/UnInstaller |
|-------------------|-------|-----------------|
|-------------------|-------|-----------------|

2. Run the SDK Uninstaller using 'open' command in terminal.

| Ś  | open | UnInstaller.app    |
|----|------|--------------------|
| Υ. | open | oninnocurrer . upp |

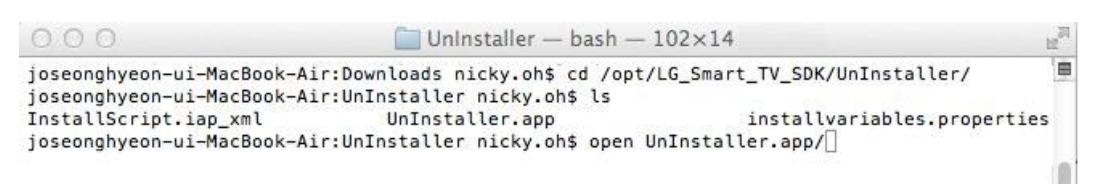

## 3. To uninstall the LG Smart TV SDK, Click [Next].

| 000     | LG Smart TV SDK UnInstaller                  |                |
|---------|----------------------------------------------|----------------|
|         | * .                                          | Uninstall Mode |
|         | Select one of the following options:         |                |
|         | O Uninstall Product<br>Uninstall the product |                |
| Smart K |                                              |                |
|         |                                              |                |
| Cancel  | Previo                                       | ous Next       |

- 4. Review uninstallation information. Click [Next] to uninstall.
- 5. Uninstallation starts.
- 6. Click [Done]. Uninstallation completes.

| 00                                        | LG Smart TV SDK UnInstaller           |                    |  |
|-------------------------------------------|---------------------------------------|--------------------|--|
|                                           |                                       | Uninstall Complete |  |
| Maintenance Mode     Maintenance Complete | The following items could not be remo | wed:               |  |
| Smart R                                   |                                       |                    |  |
| Cancel                                    | Р                                     | revious Done       |  |

## LG IDE Plugin Installation Guide

This section introduces how to install the LG IDE Plugin.

- Installing the LG IDE Plugin
- Uninstalling the LG IDE Plugin

LG IDE plugin lets web developers use Eclipse to develop web applications for LG Smart TV. By installing this plugin, developers can create web applications for LG Smart TV but with limitation. LG IDE Plugin provides the almost same features as the LG IDE provides except as follows:

- API Validation checker
- Construction of Menu bar, Toolbar and Context menu
- Default editors provided depending on the file types
- Setting the file format to UTF-8 when encoding/decoding
- Import menu for W3C Widget Package
- Group icon of "New" and "Search" on Toolbar
- Zoom in/out in WYSIWYG design page

## Installing the LG IDE Plugin

To install the LG IDE plugin for web application development in Eclipse Java EE, follow the next steps. Eclipse Java EE includes the existing Eclipse WTP extended version, web development, web services, DB, etc.

#### Caution

After installing the LG IDE Plugin in Mac OS, you MUST COPY the "org.eclipse.wst.server.preview.adapter\_1.1.0.v20090311b.jar" file from opt\LG\_Smart\_TV\_SDK\Resources > Libraries\jarformac folder manually into the plugins folder in eclipse.

1. In Java EE Eclipse, click [Help > Install New Software].

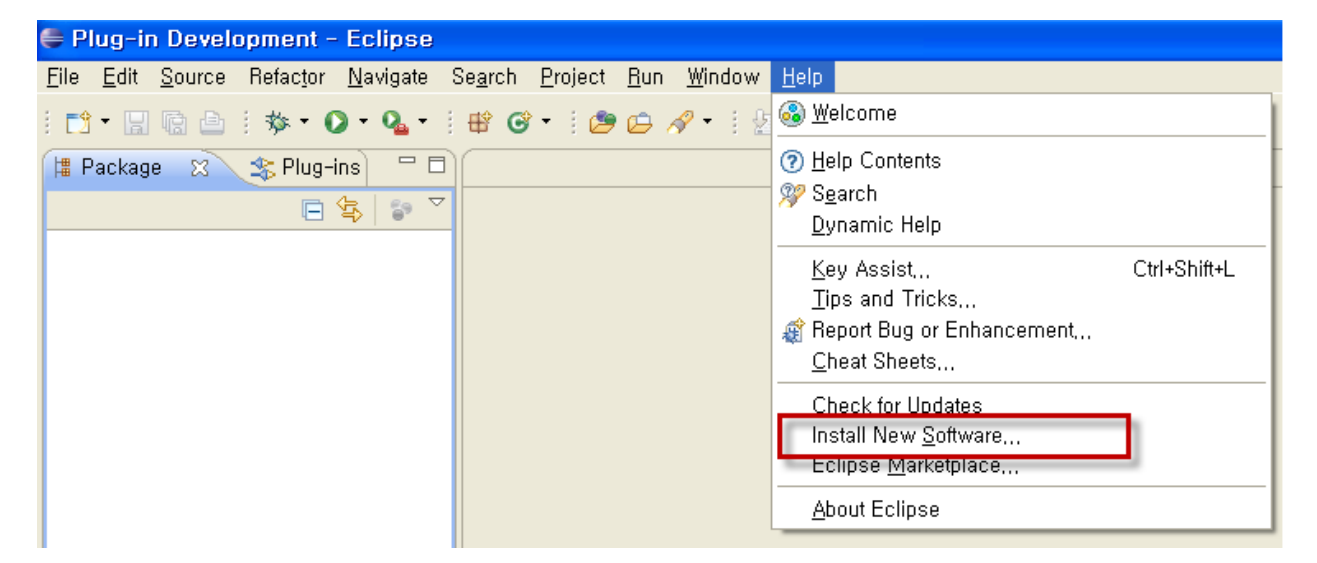

2. Following dialog appears. Click [Add] button.

| O Install                                                                               |                                                                                       |
|-----------------------------------------------------------------------------------------|---------------------------------------------------------------------------------------|
| Available Software                                                                      |                                                                                       |
| Select a site or enter the location of a site.                                          |                                                                                       |
|                                                                                         |                                                                                       |
| Work with: <sup>10</sup> type or select a site                                          | ✓ <u>A</u> dd                                                                         |
|                                                                                         | Find more software by working with the <u>"Available Software Sites"</u> preferences. |
| type filter text                                                                        |                                                                                       |
| Name                                                                                    | Version                                                                               |
| (i) There is no site selected.                                                          |                                                                                       |
|                                                                                         |                                                                                       |
|                                                                                         |                                                                                       |
|                                                                                         |                                                                                       |
|                                                                                         |                                                                                       |
| Select All Deselect All                                                                 |                                                                                       |
| <br>_ Details                                                                           |                                                                                       |
|                                                                                         |                                                                                       |
| Show only the latest versions of available software                                     | Hide items that are already installed                                                 |
| Group items by category                                                                 | What is already installed?                                                            |
| <ul> <li>✓ Contact all update sites during install to find required software</li> </ul> |                                                                                       |
|                                                                                         |                                                                                       |
|                                                                                         |                                                                                       |
| 0                                                                                       |                                                                                       |
|                                                                                         | < Back Next > Finish Cancel                                                           |

3. Following [Add Repository] dialog appears.

| 🖨 Add Repository  |                |
|-------------------|----------------|
| Name:             | L <u>o</u> cal |
| Location: http:// | Archive        |
|                   |                |
| ОК                | Cancel         |

Click [Archive] to set the location where you have your LG IDE plugin.

4. In the following dialog, click "LGPlugin.zip" and [Open].

| Repository arc | hive               |             |   |     |        | ? 🔀            |
|----------------|--------------------|-------------|---|-----|--------|----------------|
| 찾는 위치([):      | 🗀 LGPlugin         |             | ~ | G 🦻 | •111 🥙 |                |
| 내 최근 문서        | 1 LGPlugin         |             |   |     |        |                |
| ()<br>바탕 화면    |                    |             |   |     |        |                |
| (내 문서          |                    |             |   |     |        |                |
| 내 컴퓨터          |                    |             |   |     |        |                |
|                |                    |             |   |     |        |                |
| 내 네트워크 환경      | 파일 이름( <u>N</u> ): | LGPlugin    |   |     | ~      | 열기( <u>0</u> ) |
|                | 파일 형식( <u>T</u> ): | ∗,jar;∗,zip |   |     | *      | 취소             |

 $Plugin \ file \ path \ is: Boot \ drive \ Program \ Files \ LG_Smart_TV_SDK \ LGPlugin \ LGPlugin \ zip.$ 

The location is set as follows.

| 🖨 Add A       | Repository .                                     |                 |
|---------------|--------------------------------------------------|-----------------|
| <u>N</u> ame: |                                                  | L <u>o</u> cal  |
| Location:     | file:/C:/Program Files/LG_Smart_TV_SDK/LGPlugin/ | <u>A</u> rchive |
|               |                                                  | ,               |
| ?             | ОК                                               | Cancel          |

Click [OK].

Note

If the following warning appears, click [Cancel] button to close the window.

| O Add Repository                              |                         |
|-----------------------------------------------|-------------------------|
| Name:                                         | L <u>o</u> cal,         |
| Location: jar:file:/C:/Program Files/LGE/LG S | Smart TV SDK/We Archive |
| 😣 Duplicate location                          |                         |
| ?                                             | OK Cancel               |

Choose the existing location where LG Smart TV SDK has been installed before from the "Work with" combo box.

| O Install                                                                                                    |                                  |
|----------------------------------------------------------------------------------------------------|----------------------------------|
| Available Software<br>Select a site or enter the location of a site,                                                                                                    |                                  |
| Work with: <sup>0</sup> type or select a site       Image: select a site         type or select a site      All Available Sites         Helios - http://download.eclipse.org/releases/helios         type filter te:       The Eclipse Project Updates - http://download.eclipse.org/releases/helios         Name       Update Site - lattilie:/C:/Program Files/LG_Smart_IV_SDK/LGPlugin/LGPlugin,zipl/         Image: Image: Ima | <u>A</u> dd<br>tes" preferences, |

The "Work with" will be set with the existing location.

| © Install                                                                                    |                                                                                                    |
|----------------------------------------------------------------------------------------------|----------------------------------------------------------------------------------------------------|
| Available Software<br>Check the items that you wish to install,                              |                                                                                                    |
| Work with: <sup>®</sup> Update Site - jar:file:/C:/Program Files/LG_Smart_TV_SDK/LGP<br>Find | lugin/LGPlugin,zip!/  Add I more software by working with the <u>"Available Software Sites"</u> preferences, |
| type filter text                                                                             |                                                                                                    |
| Name                                                                                         | Version                                                                                                    |
| ⊞ 🔲 🚥 LG Plugin                                                                              |                                                                                                    |

Then, follow the next steps.

5. As below, "Work with" is set with the assigned path. Select "Select All" and check "Contact all update sites during install to find required software".

Т

| € Install                                                                                                    |                                                                                  |
|----------------------------------------------------------------------------------------------------|----------------------------------------------------------------------------------|
| Available Software<br>Check the items that you wish to install,                                                                                                    |                                                                                  |
| Work with: [jar:file:/C:/Program Files/LG_Smart_TV_SDK/LGPlugin/LG<br>Find more software by w                                                                                                    | Plugin,zip!/  Add orking with the <u>"Available Software Sites"</u> preferences, |
| type filter text Name                                                                                                    | Version                                                                          |
| ■ ♥ WU Uncategorized<br>♥ ♣ LG Web IDE Feature for Web Developers                                                                                                    | 2,4,0                                                                            |
| Select All Deselect All 1 item selected                                                                                                    |                                                                                  |
| <ul> <li>✓ Show only the latest versions of available software</li> <li>✓ Group items by category</li> <li>✓ Group items by category</li> <li>✓ Contact all update sites during install to find required software</li> </ul> | tems that are already installed<br>s <u>already installed</u> ?                  |
| ? < Back                                                                                                    | Next > Einish Cancel                                                             |

Click [Next].

6. System is now calculating the requirements and dependencies.

| 🗧 Install                                                                                                    | ×   |
|----------------------------------------------------------------------------------------------------|-----|
| Available Software<br>Check the items that you wish to install,                                                                                                    |     |
| Work with: [jar:file:/C:/Program Files/LG_Smart_TV_SDK/LGPlugin/LGPlugin,zip!/                                                                                                    | es, |
| type filter text                                                                                                    |     |
| Name Version                                                                                                    |     |
| □ Image: Image: Image: Book of the sector of the sector of the secto |     |
|                                                                                                    |     |
| Select All Deselect All 1 item selected                                                                                                    |     |
| > Details                                                                                                    |     |
| Show only the latest versions of available software                                                                                                    |     |
| ☑ Group items by category What is <u>already installed</u> ?                                                                                                    |     |
| ✓ Contact all update sites during install to find required software                                                                                                    |     |
| Cannot complete the request, Generating details,                                                                                                    |     |
| (**************************************                                                                                                    |     |
| < Back                                                                                                    |     |

7. After the calculation, the detailed installation items are displayed. Click [Next].

8. License agreement screen appears. Check [I accept the terms of the license agreement] and click [Finish].

### 9. The software is installed now.

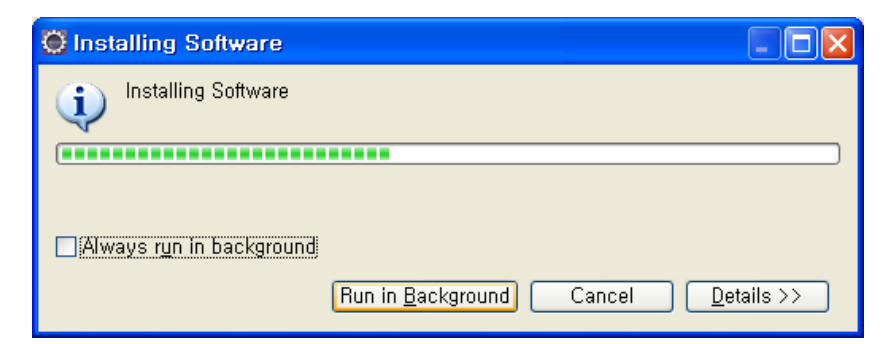

10. During the installation, the following warning message may appear.

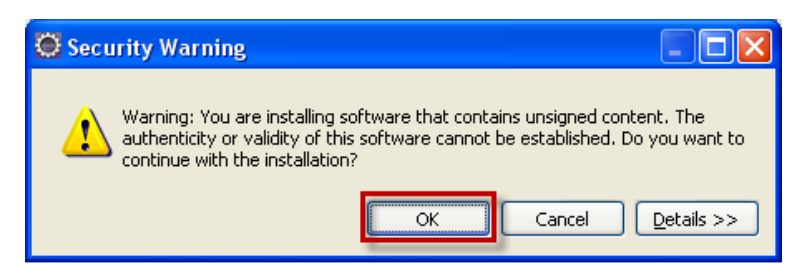

Click [OK].

11. Click [Restart Now] to installation take effect.

| 🔘 Soft | tware Updates 🛛 🗙                                                                                                    |
|--------|----------------------------------------------------------------------------------------------------|
| 2      | You will need to restart Eclipse for the installation changes to take effect. You may try to apply the changes without restarting, but this may cause errors. |
|        | Restart Now Apply Changes Now                                                                                                    |

Then, Eclipse restarts automatically.

## Uninstalling the LG IDE Plugin

The following steps describes how to uninstall LG IDE plugin for web application development.

1. Start the Eclipse and go to [Help > Install New Software] and there you will find a hyperlink named "already installed".

| 🖨 Install                                                                                                    |                                                                                           |
|----------------------------------------------------------------------------------------------------|-------------------------------------------------------------------------------------------|
| Available Software<br>Check the items that you wish to install,                                                                                                    |                                                                                           |
| Work with: jar:file:/C:/Program Files/LG_Smart_TV_SDK/LGP<br>Find more softw                                                                                                    | lugin/LGPlugin,zip!/                                                                      |
| type filter text                                                                                                    |                                                                                           |
| Name                                                                                                    | Version                                                                                   |
| <ul> <li></li></ul>                                                                                                    | 2,4,0                                                                                     |
| Select All Deselect All 1 item selected                                                                                                    |                                                                                           |
| ∼ Details                                                                                                    |                                                                                           |
| <ul> <li>✓ Show only the latest versions of available software</li> <li>✓ Group items by category</li> <li>✓ Contact all update sites during install to find required software</li> </ul> | ☐ <u>Hide items that are already installed</u><br>What is <u>already installed</u> ?<br>e |
| ?                                                                                                    | < Back Next > Einish Cancel                                                               |

2. By clicking on the hyperlink, the following window will open as below. Under the **[Installed Software]** tab, select each and click on **[Uninstall]**.

| C Eclipse Installation Details                            |                                                                                      |                                                                                                    |
|-----------------------------------------------------------|--------------------------------------------------------------------------------------|----------------------------------------------------------------------------------------------------|
| Installed Software Installation History Features Plug-ins | Configuration                                                                        |                                                                                                    |
| Name                                                      | Version<br>1,3,2,20110218-0812<br>1,5,0<br>1,5,0<br>1,5,0<br>1,5,0<br>1,5,0<br>1,5,0 | Id<br>epp,package,jee<br>LG Debugger,feature,group<br>LG JSON Editor,feature,group<br>LG Project Manager,feature,<br>LG SDK Tool,feature,group<br>LG Itility feature,group |
| LG WYSIWYG                                                | 1,5,0                                                                                | LG WYSIWYG,feature,group                                                                                                    |
| LG Debugger                                               |                                                                                      |                                                                                                    |
|                                                           |                                                                                      |                                                                                                    |
| ? Update                                                  | Uninstall,,, Propert                                                                 | ies <u>C</u> lose                                                                                                    |

3. Click [Finish] in the following window.

| 😳 Uninstall                                                                 |          |        |
|-----------------------------------------------------------------------------|----------|--------|
| <b>Uninstall Details</b><br>Review and confirm the items to be uninstalled, |          |        |
| Name                                                                        | Version  | ld     |
| 🆚 LG Debugger                                                               | 1,5,0    | LG     |
|                                                                             |          | >      |
| Details                                                                     |          |        |
| LG Debugger                                                                 |          | More   |
| (?) < <u>Back</u> <u>Next</u> >                                             | <u> </u> | Cancel |

4. Click [Restart Now] to uninstallation take effect.

| O Software Updates                                                                                                    |                  |
|----------------------------------------------------------------------------------------------------|------------------|
| You will need to restart Eclipse for the installation changes to take effect may try to apply the changes without restarting, but this may cause en | :t. You<br>rors. |
| Restart Now <u>N</u> ot Now Apply Change                                                                                                    | s Now            |

To delete entire plugin, follow the next steps.

Go to [Help > Install New Software] and select [already installed?] and click [Installation History] tab.

| 🖨 Eclipse Installation Details                                                                                                    |                                         |               |
|----------------------------------------------------------------------------------------------------|-----------------------------------------|---------------|
| Installed Software Installation History Features F<br>Previous configurations:                                                                                   | Plug-ins Configuration                  |               |
|                                                                                                    |                                         |               |
| Con <u>fig</u> uration contents:                                                                                                    |                                         |               |
| Name<br>Reclipse for RCP and RAP Developers<br>Reclipse for RCP and RAP Developers<br>Reclipse for RCP and RAP Developers<br>Reclipse for RCP and RAP Developers | Version<br>1,3,0,20100617-0521<br>2,4,0 |               |
| Compar                                                                                                    | e <u>D</u> elete Re <u>v</u> ert        | <u>C</u> lose |

Now you will get a current installation list and a few time-based list. Check all the lists available and wherever you get an item named with LG, select all of them and click **[Delete]** and then restart Eclipse.

By applying this approach, you can clean up the entire plugin including roots available and then install any other

same LG plugin properly.

# **Creating the Project**

Once the LG Smart TV SDK is installed on your PC, start the LG IDE.

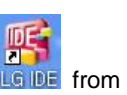

To start the SDK in Windows, click **[LG Smart TV SDK > LG IDE]** from the Start menu or the icon **LG IDE** from the desktop screen. To start the SDK in Linux or Mac, see <u>Starting the SDK (for Linux)</u> or <u>Starting the SDK (for Mac)</u>.

Then, you can create a project in the following ways.

- Creating Web Page from a Blank Web Project
- <u>Creating Web Page from LG Web Page Template</u>
- <u>Creating Web Page from LG Web Page Designer</u>
- Importing Custom Template
- Importing Existing Widget Package
- Importing Sample Codes
- Importing Existing Project

#### Note

Multiple users can use the same SDK with different accounts in Linux and Mac OS since LG Smart TV SDK V2.2.1. Only administrator has rights to install and uninstall the LG Smart TV SDK in supported OS. And all users can use the LG Smart TV SDK without any permission in Linux and Mac OS.

## **Creating Web Page from a Blank Web Project**

### 1. In IDE, click [File > New > LG Web Project].

2. Give a project name and select 'SDK Version for Web Application'. Then, click [Finish].

#### Note

You can change the SDK version for the project in [Properties] window later. Refer to the section <u>Setting SDK</u> <u>Version of the Project</u>.

| 🦉 New LG Web Project 📃 🗖 🔀                                                                                                    |
|----------------------------------------------------------------------------------------------------|
| LG Web Project<br>Create a Web project for simple content (HTML files) only,                                                                   |
| Project na <u>m</u> e:                                                                                                    |
| Project location                                                                                                    |
| Location: C:WDocuments and SettingsWjinsook,jeonWLG_Smart_T Browse,                                                                            |
| Target runtime                                                                                                    |
| <none>  Vew Buntime,)</none>                                                                                                    |
| Configuration                                                                                                    |
| Default Configuration Modify                                                                                                    |
| The default configuration provides a good starting point, Additional facets can later<br>be installed to add new functionality to the project, |
| Working sets                                                                                                    |
| Add project to working sets                                                                                                    |
| Working sets: Select                                                                                                    |
| SDK Version for Web Application :                                                                                                    |
| 03,00,00                                                                                                    |
|                                                                                                    |
|                                                                                                    |
|                                                                                                    |

## Creating Web Page from LG Web Page Template

LG IDE provides various UI templates that allow you to easily develop LG web applications.

These templates are web page layouts using UI components which comply with LG UI Guidelines. A variety of templates per type is available. The template used in this document provides many types of layouts; the UI components created will not work in a browser. You need to modify source code and attributes in order to make them work.

The following shows how to import LG template into my project.

1. In IDE, select the 'WebContent' folder from Project Explorer in your project and click [New > LG Web Page Template] from the right-click menu.

2. The 'LG Web Page Template' window appears as shown below. Types are displayed on the left and various templates per type are on the right. You can specify a target folder to which a template file is copied and its name. Select a template and click **[Finish]** to create a template folder in the currently opened project.

| 🐕 LG Web Page Template                                    |                                              |                          |               |
|-----------------------------------------------------------|----------------------------------------------|--------------------------|---------------|
| Invalid Selection, Please select <lg p="" proje<=""></lg> | ct>/ <webcontent directory="">/</webcontent> |                          | <>            |
| Туре                                                      | Templates                                    |                          |               |
|                                                           |                                              |                          | New Template  |
| Select the parent folder                                  | Browse                                       | Template name New_Templa | te            |
|                                                           |                                              |                          | Finish Cancel |

3. The 'Books\_Magazine\_2\_Color1' folder is created in the project and project files such as html, js, css, image are copied as shown below. To modify the web page, refer to the section <u>Using LG WYSIWYG Editor</u>.

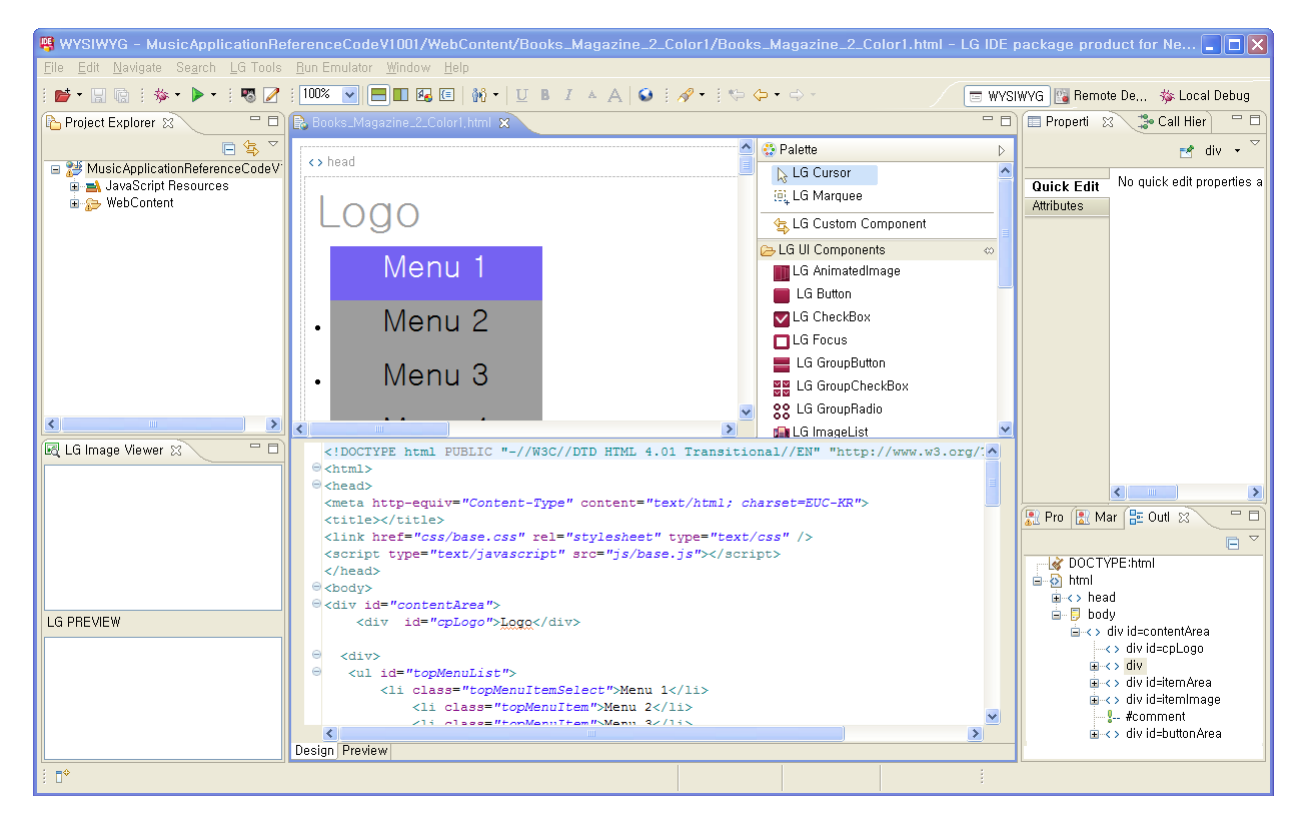

## **Creating Web Page from LG Web Page Designer**

To develop web application quickly, you can use the LG Web Page Designer. Using the LG Web Page Designer, you can implement your application easily by adding Web UI components to designer editor.

Designer(WYSIWYG) Editor supports the following features.

- Drag and drop the Web UI components
- Adjust the component size and position
- Zoom in/out the components
- Show the safety zone in 1280 \* 720 pixel as same as emulator and real TV.

The following shows how to create the web application using LG Web Page Designer.

1. Click [File > New > LG Web Page Designer] from the menu.

Or click [New > LG Web Page Designer] from the right-click menu in Project Explorer.

| <u>N</u> ew                                            | ۱.                     | 😂 Folder                 |        |
|--------------------------------------------------------|------------------------|--------------------------|--------|
| Sho <u>w</u> In                                        | Alt+Shift+₩ ►          | 😭 JavaScript Source File |        |
| []] <u>С</u> ору<br>Ва Сору Qualified Name             | Ctrl+C                 | 🚰 HTML File              |        |
| Paste Mo⊻e Rename Moye                                 | Ctrl+V<br>Delete<br>F2 |                          |        |
| 🗐 Export App Test                                      |                        | 📑 <u>O</u> ther,         | Ctrl+N |
| & Refresh<br>Close Project<br>Close Unrelated Projects | F5                     |                          |        |
| <u>R</u> un As<br>Debug As<br>TV LG Tools              | <br>                   |                          |        |
| P <u>r</u> operties                                    | Alt+Enter              |                          |        |

2. The 'LG Web Page Designer' window appears as shown below. You can select a target project to which a new designer file is created.

| 🦷 LG Web Page Designer                                                  |               |
|-------------------------------------------------------------------------|---------------|
| LG Web Page Designer<br>Create LG Web Page Designer File                |               |
| Enter or select the parent folder:<br>MusicApplicationReferenceCodeView |               |
| MusicAnnlicationReferenceCodeView<br>sample<br>test                     |               |
| File na <u>m</u> e: <mark>design,lge</mark><br>Advanced >>              |               |
|                                                                         | Einish Cancel |

3. Click [Finish] to create a new designer file(.lge) in the selected project.

4. The .lge file is created under 'WebContent' folder and source code for html, css and js is automatically generated in each folder under the 'WebContent'. All resource files have the same name as the .lge file.

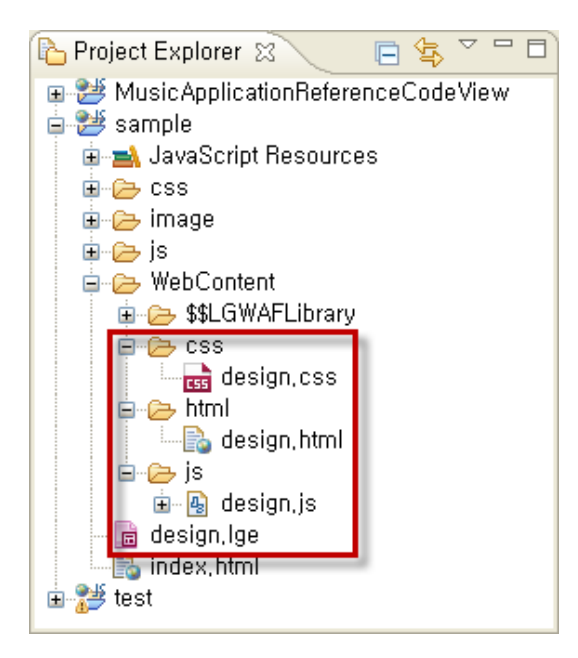

And a new designer editor is open as below.

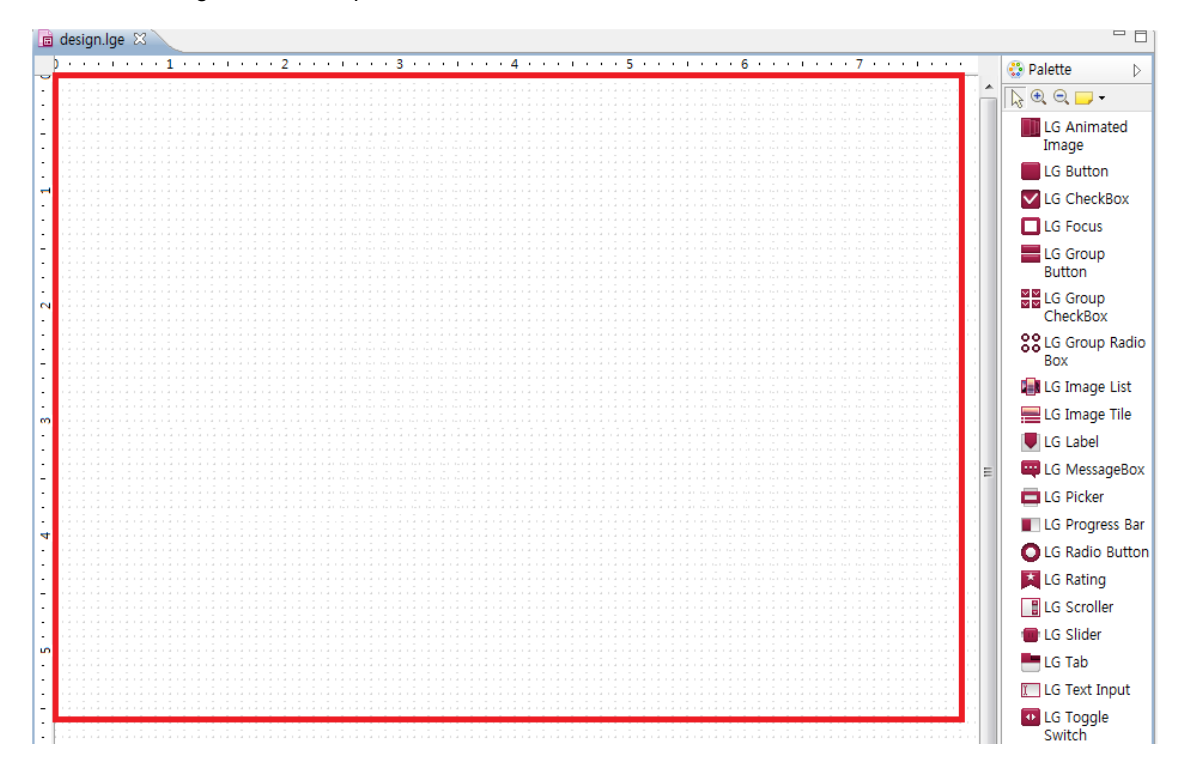

5. Add any Web UI components into the designer editor and resize the component within safety zone(red square line) as below.

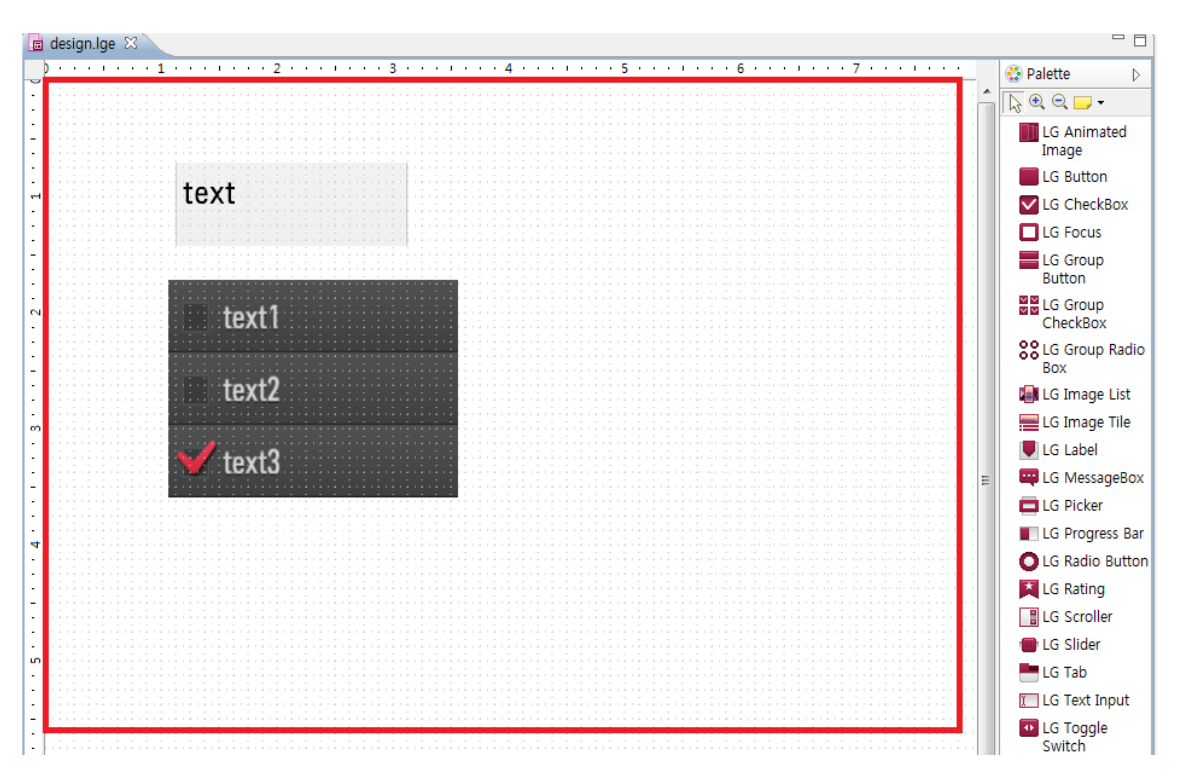

6. The preview is displayed in the WYSIWYG preview window. And if any component is positioned out of safety zone, the outlines shows as below.

| 문 Outline 🛛 🛱 | 🕐 – E |
|---------------|-------|
|               |       |
|               |       |
|               |       |
| i) (iea)      |       |
| tian2         |       |
| V. 1963       |       |
|               |       |
|               |       |
|               |       |
|               |       |
|               |       |

### Note

For Windows OS, you should click toolbar icon So to check the preview. Then the external web browser pops up and shows the preview as below.

| text                   |  |  |
|------------------------|--|--|
| Default Group CheckBox |  |  |
| text1                  |  |  |
| ✔ text2                |  |  |
| text3                  |  |  |
|                        |  |  |
|                        |  |  |
|                        |  |  |

7. To edit the source code, open .html file.

#### Caution

We recommend you to edit .html file after adding all Web UI components. The changes in .html file are not automatically updated into the .lge file.

8. Edit .css and .js files if necessary.

## **Importing Custom Template**

LG IDE provides various UI templates for you to easily develop LG web applications. But you want to use your own template for web application development.

The following shows how to add a new custom template.

### 1. In IDE, click [File > New > LG Web Page Template].

2. The 'LG Web Page Template' window appears as shown below. Click 'New Template' Select a template and click **[Finish]** to create a template folder in the currently opened project.

| 🦉 LG Web Page Template                                                                               |           |                         |               |
|----------------------------------------------------------------------------------------------------|-----------|-------------------------|---------------|
| New Web Page           New Web Page           Invalid Selection, Please select <lg project="">/</lg> | /         |                         | <>            |
| Туре                                                                                                 | Templates |                         |               |
|                                                                                                    |           |                         | New Template  |
| Select the parent folder                                                                             | Browse    | Template name New_Templ | late          |
|                                                                                                    |           |                         | Einish Cancel |

3.Enter the information of the template you want to add in the 'Add New Template' window. Each field is described below:

- Template Name: Template name
- Template Resource Location: Directory including template resources (index.html, thumbnail.png, js and css files)

| 🦉 Add New Template           |           |
|------------------------------|-----------|
| Template Name :              |           |
| Template Resource Location : | Browse    |
|                              |           |
|                              |           |
|                              |           |
|                              | OK Cancel |

### Note

To add a custom template, all resource files such as index.html, thumbnail.png, .js and .css must be saved in the same template folder.

## Importing Existing Widget Package

1. In IDE, select [File > Import] and select 'W3C Widget Package > W3C Widget Package'. Then, click [Next].

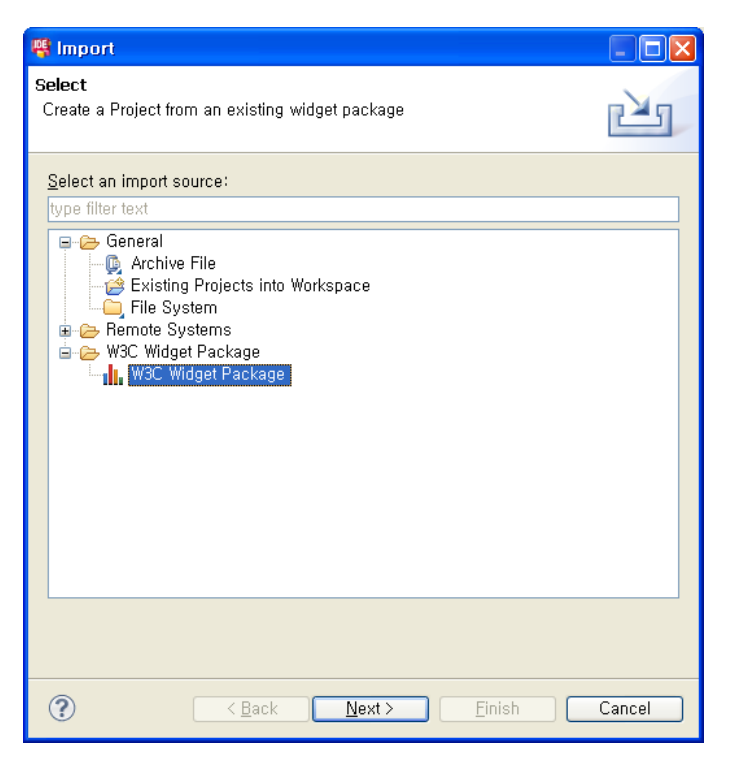

2. Load the existing widget (.wgt), which has the W3C widget packaging format. (Refer to <a href="http://www.w3.org/TR/widgets/">http://www.w3.org/TR/widgets/</a>) Click [Browse] and select the widget file stored in your PC.

| 🤻 Import W3C Project                                       |      |
|------------------------------------------------------------|------|
| <b>W3C Project</b><br>Create WGT based dynamic Web Project |      |
| W3C Project                                                |      |
| E:\WACTestOrientation, wgt                                 | vse) |
|                                                            |      |
|                                                            |      |
|                                                            |      |
|                                                            |      |
|                                                            |      |
|                                                            |      |
|                                                            |      |
|                                                            |      |
| ? < Back Next > Finish Can                                 | cel  |

### 3. Click [Finish].

4. Now create a new project where to import the selected widget. Give a project name and select 'SDK Version for Web Application'. Then, click **[Finish]**.

| 🐐 New LG Web Project 📃 🗖 🔀                                                                                                    |
|----------------------------------------------------------------------------------------------------|
| LG Web Project<br>Create a Web project for simple content (HTML files) only,                                                                                                    |
| Project name:                                                                                                    |
| Project location Use default location Location: [C:\Documents and Settings\Ujinsook.jeon\UG_Smart_T] Browse Torget wetting                                                                                                    |
| <pre>/ Target rgnume // New Buntime</pre>                                                                                                    |
| Configuration         Default Configuration rovides a good starting point, Additional facets can later be installed to add new functionality to the project,         Working sets         Add project to working sets         Working sets:         SDK Version for Web Application :         In a no |
|                                                                                                    |
| < Back         Next >         Finish         Cancel                                                                                                    |

## **Importing Sample Codes**

LG provides several web application samples. In LG Developer (<u>http://developer.lge.com</u>) website, go to [DISCOVER > Legacy Platform (NetCast) > Tools & Samples] menu and download the sample codes on your PC.

1. In IDE, create a blank project and select 'WebContent' folder from Project Explorer.

2. Select [Import] from right-click menu, then, select 'General > Archive File' and click [Next].

| 🦉 Import                                                                                                    |        |
|----------------------------------------------------------------------------------------------------|--------|
| Select<br>Import resources from an archive file into an existing project.                                                                 | Ľ      |
| Select an import source:                                                                                                    |        |
| General     Existing Projects into Workspace     Existing Projects into Workspace     File System     File Systems     W3C Widget Package |        |
|                                                                                                    |        |
| () (Back Next > Einish                                                                                                    | Cancel |

3. In the following window, click **[Browse]** to choose the sample codes file. Be sure to check on 'Overwrite existing resources without warning'.

| 🥰 Import                                    |                      |
|---------------------------------------------|----------------------|
| Archive file<br>Source must not be empty,   |                      |
| From <u>a</u> rchive file:                  | Browse               |
|                                             |                      |
|                                             |                      |
|                                             |                      |
|                                             |                      |
| Filter Types, Select All Deselect All       | ,                    |
| Into folder: test2/WebContent               | Bro <u>w</u> se      |
| verwrite existing resources without warning |                      |
| ? CBack                                     | Next > Einish Cancel |

- 4. Select the sample codes file (.zip) from file dialog and click [Open].
- 5. Click [Finish]. Then, the sample codes will be imported into your project.

| 🥵 Import                                                                                                    |                                 |                 |
|----------------------------------------------------------------------------------------------------|---------------------------------|-----------------|
| Archive file<br>Import the contents of an archive file in zip or tar for                                                                                                    | mat from the local file system, |                 |
| From <u>archive file</u> : C:\Documents and Settings\us                                                                                                    | ser₩바탕 화면₩lg_browser_ph ✔ [     | B <u>r</u> owse |
| Image         Image         Image | 💌 🗟 index, html                 |                 |
| Filter <u>Types</u> <u>S</u> elect All <u>D</u> eselect All                                                                                                    |                                 |                 |
| Into folder: test2/WebContent                                                                                                    |                                 | Bro <u>w</u> se |
| ? C Back                                                                                                    | Next > Finish                   | Cancel          |

## **Importing Existing Project**

From LG Smart TV SDK V2.2, LG IDE is newly provided for web application development. If the project was created earlier than SDK V2.2, and SDK V2.2 or higher version is installed on your PC, you must import the existing project on LG IDE.

- 1. In IDE, create a blank project and select 'WebContent' folder from Project Explorer.
- 2. Select [Import] from right-click menu, then, select 'General > Archive File' and click [Next].

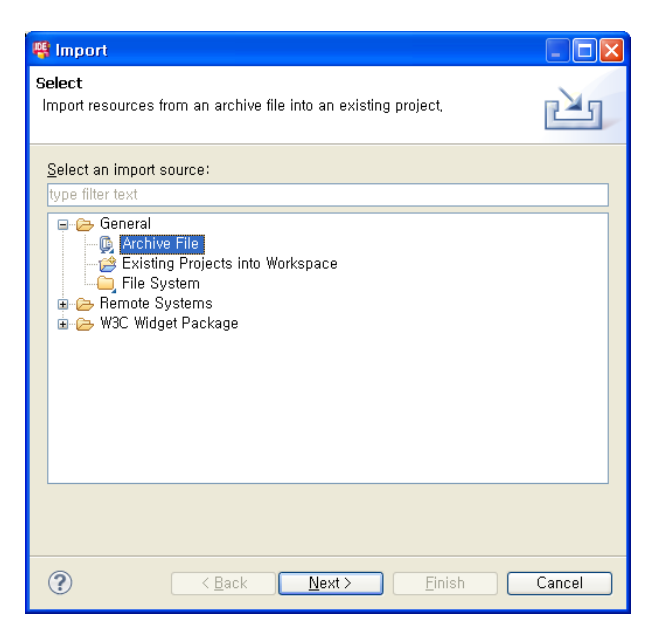

3. In the following window, click **[Browse]** to select the existing project source files (.zip) from file dialog and click **[Open]**.

| 🦷 Import                                                    |                      |                  |
|-------------------------------------------------------------|----------------------|------------------|
| Archive file<br>Please specify folder                       |                      |                  |
| From archive file: D:\SampleApp\WebAppSample_De             | eviceInfo, zip 💌     | B <u>r</u> owse, |
| ♥ ♪ /<br>♥ ♪ css<br>♥ ♪ image<br>● ♥ ♪ js                   | 🕞 index, html        |                  |
| Filter <u>Types</u> <u>S</u> elect All <u>D</u> eselect All |                      |                  |
| Into folder:                                                |                      | Bro <u>w</u> se  |
| Qverwrite existing resources without warning                |                      |                  |
| ? <u>Back</u>                                               | <u>N</u> ext >Einish | Cancel           |

4. Click **[Browse]** to import the selected project into a folder and click **[OK]**. Be sure to check on 'Overwrite existing resources without warning'.

| 🦉 Import                                                                                                    |             |
|----------------------------------------------------------------------------------------------------|-------------|
| Archive file<br>Import the contents of an archive file in zip or tar format from the local file system,                                                                                                    |             |
| From archive file: D:\SampleApp\WebAppSample_DeviceInfo,zip                                                                                                    | /se         |
| Image       Image         Image       Image         Im                                                                                                    |             |
| Filter Types) Select All Deselect All                                                                                                    |             |
| Into folder: new_pjt/WebContent Brow                                                                                                    | <u>(</u> se |
| ✓ Qverwrite existing resources without warning                                                                                                    |             |
| Image: Constraint of the section of the section o | incel       |

5. Click [Finish]. Then, the existing project source files will be imported into your project.

# **Using LG WYSIWYG Editor**

The WYSIWYG Editor allows developers to easily use and edit LG Web UI components in LG IDE. It can be activated by double-clicking on an HTML from the Project Explorer.

🙀 WYSIWYG - MusicApplicationReferenceCodeV1001/WebContent/Books\_Magazine\_2\_Color1/Books\_Magazine\_2\_Color1.html - LG IDE package product for Ne.., 😱 🗖 🗙 📼 WYSIWYG 📴 Remote De... 🏇 Local Debug 🖳 🗖 📑 Book 🗖 🗖 Properti 🐹 🍃 Call Hier 🔤 🛙 陷 Project Explorer 🕺 Palette 🛃 div 👻 <> head 🖃 对 MusicApplicationReferenceCodeV Quick Edit No quick edit properties a i → → JavaScript Resources · → → WebContent 🛄 LG Animated Image Attributes Logo LG Button LG CheckBox LG Focus Menu 1 (1)EG Group Button E LG Group CheckBox Menu 2 (3)SCLG Group Radio Box 🕼 LG Image List Menu 3 📕 LG Image Tile 📕 LG Label 🛄 LG MessageBo - -🛃 LG Image Viewer 😥 <html> <head> <meta http-equiv="Content-Type" content="text/html; charset=EUC-KR"> Pro [ 🔝 Mar 📲 Outl 🕅 <title></title> //ink href="css/base.css" rel="stylesheet" type="text/css" />
<script type="text/javascript" src="js/base.js"></script> (2)& DOCTYPE:html </head> Mathematical Stress in the second second (4)<body> ia <> head ia ↓ body <div id="c ntent&rea" LG PREVIEW <div id="cpLogo">Logo</div> div id=contentArea →<> div id=cpLogo →<> div <div> cli class="topMenuItemSelect">Menu 1 i <> div id=itemArea i <> div id=itemImage class="topMenuItem">Menu 2class="topMenuItem">Menu 2 ---**!--** #comment |-<> div id=buttonArea ion Preview ∎≎

The following describes how to edit HTML page using the WYSIWYG Editor.

(1) [Palette] contains LG Web UI components. (If you cannot see the [Palette], click on <sup>[V]</sup>.) Select a component from [Palette] and drag-and-drop it to the certain location of web page.

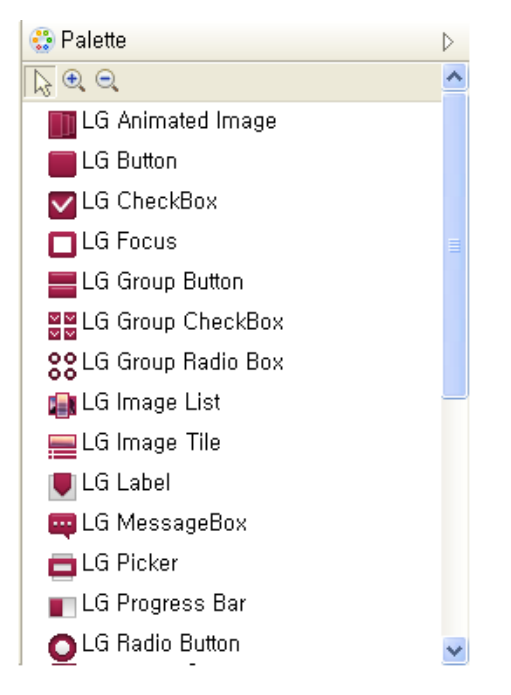

(2), (3) When you select a component in the web page, an HTML tag of the component is also selected at the bottom. To make components work, make changes in the JavaScript source code or set attributes from the Properties tab at the right pane.

(4) Alert the problems on API, JavaScript source code.

For guidelines on how to use components, refer to **Developing > API > Web UI Component API** section in this Library.

Refer to the "UI Guidelines" in **Developing > Designing** section in this Developer Library.

#### Note

Created UI components should be operated by not only using mouse pointer but also Arrow keys and OK key. Developers must implement the codes for key operations.

## **Importing Custom Components**

In addition to LG components, you can add custom components to Palette of the WYSIWYG Editor. For example, jQuery components can be imported into the project.

1. To add the custom components, click LG Custom Component under [Palette].

2. When the Custom Components window appears, click +.

| Custom Components |             |              |
|-------------------|-------------|--------------|
|                   |             | + × + +      |
| Name              | Description | Edit Preview |
|                   |             |              |
|                   |             | Close        |

3. Enter the information of the component you want to add in the Custom Component window. Each field is described below:

(This is an example using Image Slider http://dev7studios.com/portfolio/nivo-slider/)

- Name: Component name
- Description: Description on the component
- Component Path: Directory including custom component resources (js, css, image files)
- · CSS/JS files: Code block including css and js file. It is inserted in the HEAD section
- Script code: JavaScript code block initializing the component. It is created as an external JavaScript (.js) file
- HTML code: HTML code block about component HTML tag. It is inserted in the BODY section

| 🗑 Custom Comp   | ponent 🔀                                                                                                    |
|-----------------|----------------------------------------------------------------------------------------------------|
| Name:           | ImageSlider                                                                                                    |
| Description:    | Nivo Slider_jQuery Image Slider                                                                                                    |
| Component Path: | C:₩Documents and Settings₩user₩바탕 화면₩sample_component₩nivo_: Browse                                                                                                    |
| CSS/JS files:   | <pre><li><li>k type="text/css" href=",/nivo_slider/css/nivo-slider.css" rel="stylesheet"/&gt; <li>k type="text/css" href=",/nivo_slider/css/style.css" rel="stylesheet"/&gt; <script src=",/nivo_slider/scripts/jquery- 1,7,1,min.js" type="text/javascript"></script></li></li></li></pre> |

When finished, click [OK].

4. You can check whether the custom component is added to the Custom Components category under Palette. Dragand-drop an item to the location you want in the project.

5. Open the Custom Components window to delete, edit, and reorder components.

X: Deletes the selected component from the list.

P . Reorders the components in the list.

Edits the component information.

I Opens the browser window to preview the components.

| Custom Components |                                 |      | ×       |
|-------------------|---------------------------------|------|---------|
|                   | ÷                               | ×    | Ð (     |
| Name              | Description                     | Edit | Preview |
| ImageSlider       | jQuery Image Slider_Nivo Slider | 66   |         |
|                   |                                 |      |         |
|                   |                                 |      | Close   |

When finished, click [Close].

## **WYSIWYG Preview**

From LG Smart TV SDK V2.4, WYSIWYG preview is supported in the WYSIWYG Editor for Linux and Mac. This enables you to check the preview of an application before launching at emulator or Real TV.

WYSIWYG Preview supports GMF Editor (\*.lge) and Page Editor (\*.html). So if you work with .lge file or .html file, you can check the view without executing application on the emulator or TV.

Select .lge file or .html file in Project Explorer then, you can check the WYSIWYG preview at once.

Note

For only Windows OS, preview is launched in external web browser. To execute the preview on Windows, select .lge file or .html file in Project Explore and click **[WYSIWYG Preview]** from the right-click menu or toolbar icon **Solution**. Then external web browser will launch to show the preview.

Caution

To execute the preview on Windows OS, safari (web browser) must be installed on your computer.

# **Utilities**

LG IDE provides the following utilities:

- Setting SDK Version of the Project
- API Validation Checker
- LG Image Viewer
- JSON Editor
- <u>Changing the Perspective</u>
- Checking the Server
- LG Start Page

## **Setting SDK Version of the Project**

The SDK version can be set up on each step - initial, intermediate, and final packaging stages. Therefore, the project will properly complied with SDK version, such as Configuration Tool. To change the SDK version for web application, follow the next steps.

1. In IDE, select the project from Project Explorer and click [Properties] from the right-click menu.

2. In the following window, click LG SDK Version' from the left pane.

3. Select SDK Version for web application and click [Apply].

| <table-of-contents> Properties for sample</table-of-contents>                                                                                                    |                                              |                  |
|----------------------------------------------------------------------------------------------------|----------------------------------------------|------------------|
| type filter text                                                                                                    | LG SDK Version                               |                  |
| <ul> <li>Resource</li> <li>Builders</li> <li>Deployment Assembly</li> <li>JavaScript</li> <li>Json Properties</li> <li>LG SDK Version</li> <li>Project Facets</li> <li>Project References</li> <li>Run/Debug Settings</li> <li>Server</li> <li>Targeted Runtimes</li> <li>Task Tags</li> <li>Validation</li> <li>Web Content Settings</li> <li>Web Page Editor</li> <li>Web Project Settings</li> </ul> | SDK Version for Web Application : 03,00,00 💌 | Restore Defaults |
| ?                                                                                                    |                                              | OK Cancel        |

4. Click [OK].

Note

LG SDK Version shows only the initial version and the latest version of the SDK. As the selected SDK version, API library will be updated.

## **API Validation Checker**

LG IDE provides the following functions for JavaScript developing as well as HTML and CSS. Because these functions depends on the SDK version of the project, you must first check the SDK version for web application in the

Properties menu.

- Auto Completion
- Sensitive Help
- Syntax Error Checker JSLint & CSSLint

## **Auto Completion**

After creating a JavaScript file, use the auto-completion function in the following way. For example, type 'window.' and the press [Ctrl+ Space], then, related APIs will appear.

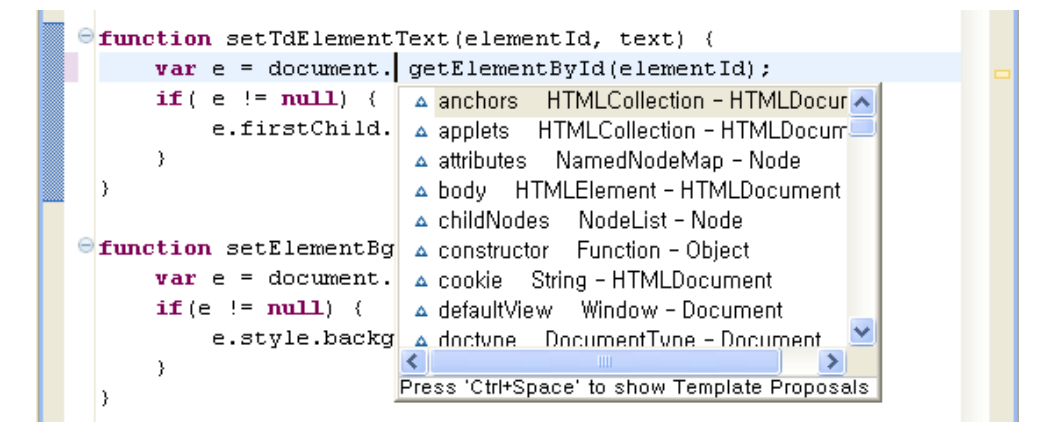

## Sensitive Help

In JavaScript source code, move the mouse curser onto a method or property to see the sensitive help popup.

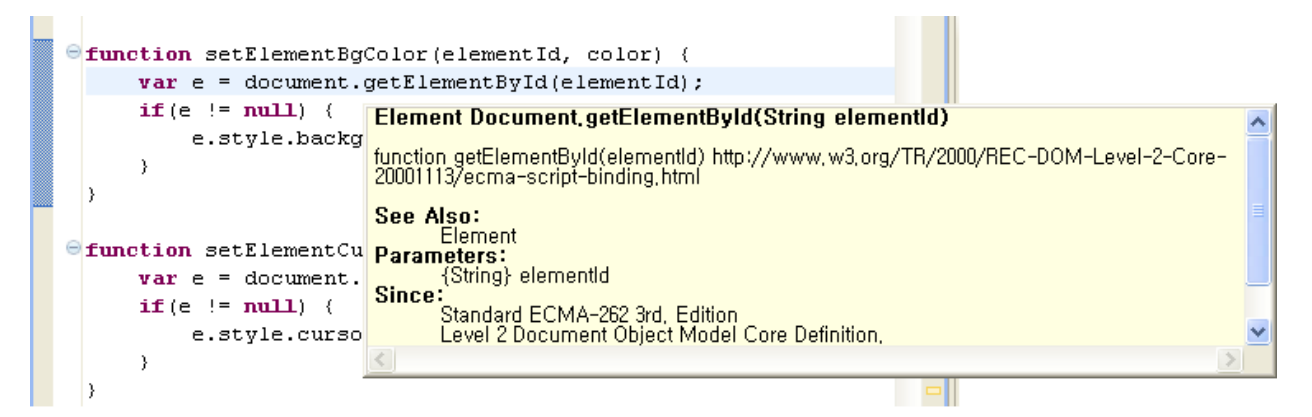

## Syntax Error Checker

If there are syntax errors and warnings, the IDE will show red and yellow icons on the source codes as below. Move the mouse cursor onto the red or yellow icon, then, the error or warning message appears.

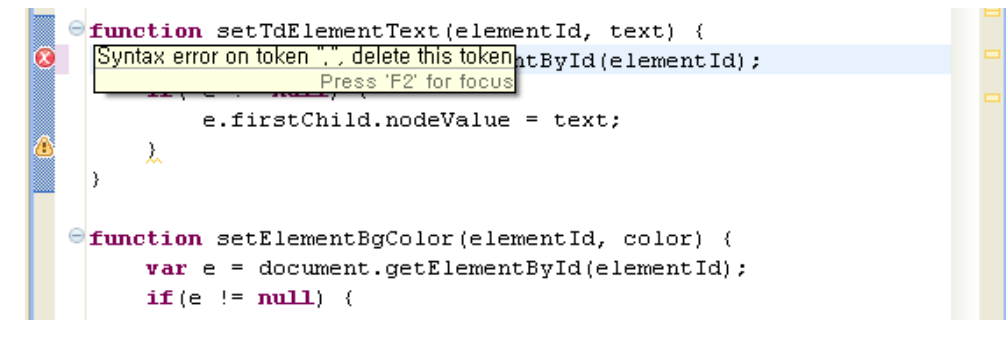

All errors and warnings can be checked categorized by API Problems, Fatal Errors, Potential Programming Problems and so on in [Problems] tab.

| 📳 Problems 🖄 🛛 📴 Outline 🔣 Markers                             |          |      |          |      |  |  |
|----------------------------------------------------------------|----------|------|----------|------|--|--|
| 1 error, 30 warnings, 0 others (Filter matched 19 of 31 items) |          |      |          |      |  |  |
| Description                                                    | Resource | Path | Location | Туре |  |  |
| API Problems (Undefined API) (10 of 22 items)                  |          |      |          |      |  |  |
| Fatal Errors (1 items)                                         |          |      |          |      |  |  |
| Potential Programming Problems (1 items)                       |          |      |          |      |  |  |
| b d Unnecessary Code (5 items)                                 |          |      |          |      |  |  |
| Other (2 items)                                                |          |      |          |      |  |  |
|                                                                |          |      |          |      |  |  |

The red and yellow icons means that red icon (<sup>20</sup>) includes errors and warning and yellow icon (<sup>4</sup>) includes warnings only.

If you do not want to use Validation checker function, click [Window > Preferences] from the menu. Then select [JavaScript > Validator > Error/Warnings] from the left pane and set the resolution as 'Ignore'.

| 臀 Preferences                                                                                                    |                                                                                                    |                                       |
|----------------------------------------------------------------------------------------------------|----------------------------------------------------------------------------------------------------|---------------------------------------|
| Preferences         type filter text         General         JavaScript         Code Style         Debug         Editor         Include Path         Validator         JSDoc         Task Tags         Web | Errors/Warnings Configure Project 1 Enable JavaScript semantic validation Select the severity level for the following optional JavaScript valid Resolution Unresolved Types Unresolved Fields Unresolved Hethods Code style Potential programming problems Name a chademics and conflicts | C C C C C C C C C C C C C C C C C C C |
| i Task Tags<br>⊕ Web                                                                                                    | <ul> <li><u>C</u>ode style</li> <li><u>P</u>otential programming problems</li> <li>Name <u>s</u>hadowing and conflicts</li> <li><u>Deprecated</u> and restricted API</li> <li><u>U</u>nnecessary code</li> </ul>                                                                          | ; <u>А</u> рріу                       |
| ?                                                                                                    | ОК                                                                                                    | Cancel                                |

## **JSLint & CSSLint**

The LG IDE provides the function to check the syntax in source code of HTML, JavaScript, and CSS. This function can be used manually or automatically.

To check the syntax manually, select a .js file or .css file from Project Explorer and click **[JSLint]** or **[CSSLint]** from the right-click menu. All checked syntax errors are shown in [Markers] tab.

| 🚯 Problems 📴 Outline 🔝 Markers 😫                               |          |      |          |      |  |  |  |  |
|----------------------------------------------------------------|----------|------|----------|------|--|--|--|--|
| 1 error, 31 warnings, 0 others (Filter matched 17 of 32 items) |          |      |          |      |  |  |  |  |
| Description                                                    | Resource | Path | Location | Туре |  |  |  |  |
| HTML Problem (4 items)                                         |          |      |          |      |  |  |  |  |
| <ul> <li>JSLint Problem (2 items)</li> </ul>                   |          |      |          |      |  |  |  |  |
| <ul> <li>JavaScript Problems (10 of 25 items)</li> </ul>       |          |      |          |      |  |  |  |  |
| Ø XML Problem (1 item)                                         |          |      |          |      |  |  |  |  |
|                                                                |          |      |          |      |  |  |  |  |

If you want to check the syntax every build time or not, change the setup by clicking [Window > Preferences] from the menu. In the following window, select [JavaScript > Editor > JS Lint Setting] or [Web > CSS Files > CSS Editor] from the left pane.

| <table-of-contents> Preferences</table-of-contents>                                                                                                    |                                                                                                    |                                            |
|----------------------------------------------------------------------------------------------------|----------------------------------------------------------------------------------------------------|--------------------------------------------|
| type filter text                                                                                                    | JS Lint Settings                                                                                                    | <> - →                                     |
| General     JavaScript     Appearance     General     Appearance     Code Style     Debug     Editor     General     General     Gen | JSLint options<br>Run lint automatically before buil<br>JSLint STRICTER<br>JSLint LAXER<br>The number of spaces used for indentation (default is 4)<br>The maximum number of warnings reported (default is 500)<br>Maximum line length<br>The names of predefined global variables,<br>Exclude files that match these patterns from JSLint: | 4<br>500<br>0<br>min, jquery, jqm-docs, ph |
| <                                                                                                    |                                                                                                    | Restore <u>D</u> efaults <u>A</u> pply     |
| ?                                                                                                    |                                                                                                    | OK Cancel                                  |

Also select **[Web > HTML Files > Validation]** from the left pane to change the setting of HTML. To avoid some errors on video tag and Web UI component attributes, LG IDE sets some fields related to HTML to 'ignore' by default.

| 臂 Preferences                                         |                                                                 |                   |
|-------------------------------------------------------|-----------------------------------------------------------------|-------------------|
| type filter text                                      | Validation                                                      | ↓ + ⇒ + ▼         |
| na General<br>ia JavaScript<br>ia Web<br>ia CSS Files | <u>Configure Project (</u>                                      | Specific Settings |
| ia⊣ HTML Files<br>ia⊣ Editor                          | Unknown tag name:                                               | Ignore 🔽          |
| Validation                                            | Invalid tag name:                                               | Error             |
|                                                       | Start-tag uses invalid case:                                    | Warning 🔽         |
|                                                       | End tag uses invalid case:                                      | Error             |
|                                                       | Missing start tag:                                              | Warning 🗸         |
|                                                       | Missing end tag:                                                | Warning 🗸 🔤       |
|                                                       | Unnecessary end tag:                                            | Warning V         |
|                                                       | Invalid directive:                                              | Frror             |
|                                                       | Invalid tag location:                                           | Warning 🗸         |
|                                                       | Dunlicate tag;                                                  | Warning V         |
|                                                       | Coexistence:                                                    | Warning V         |
|                                                       | Unclosed start tag:                                             | Frror             |
|                                                       | Unclosed end tag:                                               | Error V           |
|                                                       | Invalid empty element tan:                                      | Warning V         |
|                                                       | Invalid location of text in tag:                                | Werping V         |
|                                                       |                                                                 | Warning           |
|                                                       | <ul> <li>Autoutes</li> <li>Undefined attribute name'</li> </ul> | lanora 😽          |
|                                                       | Undefined attribute value'                                      | Ignore V          |
|                                                       | Attribute perce using urang coop obsector!                      | Worping           |
| <                                                     | Restore <u>D</u> efaul                                          | lts <u>A</u> pply |
| <b>?</b>                                              | ОК                                                              | Cancel            |

### Note

Because of the performance down problem, we do not recommend to declare any variable in for statement. If you want to filter variables out in for statement, check 'Disallow var declarations in for statement' checkbox in JSLint options. Then, the variables declared in for statement are checked to 'error'.

To apply the setting, click [Apply].

## LG Image Viewer

LG Image Viewer is a feature to view images in LG IDE. Supported image formats are BMP, GIF, PNG, and JPG. To launch in LG IDE, user has to put image files in project folder.

1. In project explorer, click on a folder that includes image files.

2. Then, the image list is shown with thumbnail images in [LG Image Viewer] pane. If you click on a image thumbnail, the [LG PREVIEW] pane will display the image.

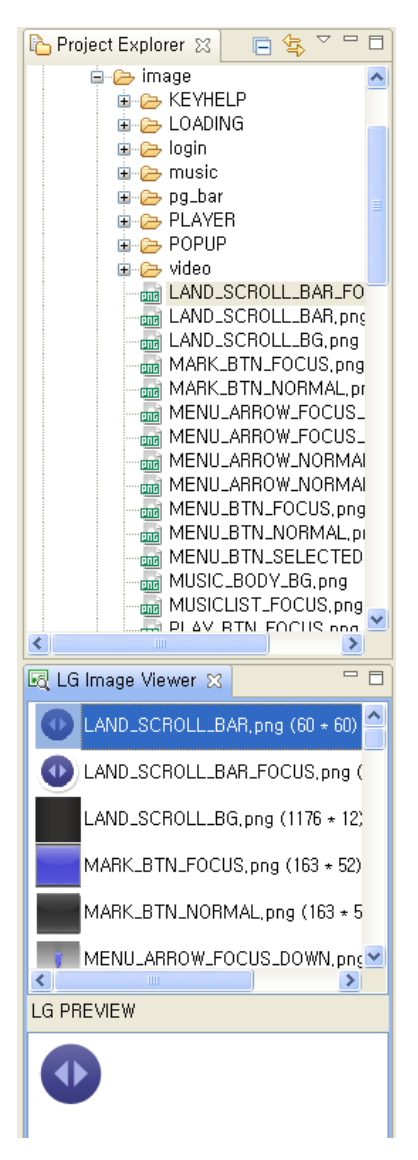

## **JSON Editor**

If you have a JSON file in your project, you can edit it with JSON Editor in LG IDE.

1. In IDE, open the .json file and click [Open With > JSON Editor] from the right-click menu.

| 📄 deviceinfo01,html | 📄 index,html                       | 📄 index,html           | 🕞 Books_M     | agazine_2_Color1,html            | 📄 test,json 🔀 |   |
|---------------------|------------------------------------|------------------------|---------------|----------------------------------|---------------|---|
|                     |                                    |                        | 0.1.7         | 1                                |               | ^ |
|                     | <del>(</del> ⊅ <u>u</u> n<br>  Rej | do Typing<br>vert File | Utrl+2        |                                  |               |   |
|                     | <mark>[]]</mark> <u>S</u> a        | ve                     | Ctrl+S        |                                  |               |   |
|                     | Ор                                 | en W <u>i</u> th       | ۱.            | <ul> <li>OJson Editor</li> </ul> |               |   |
|                     | Sh                                 | o <u>w</u> In          | Alt+Shift+W ► | 📄 Text Editor                    |               |   |
|                     | Cu                                 | t                      | Ctrl+X        | 📄 <u>S</u> ystem Editor          |               |   |
|                     |                                    | ру                     | Ctrl+C        | 📄 In-Place Editor                |               |   |
|                     | <u> </u>                           | ste                    | Ctrl+V        | <u>D</u> efault Editor           |               |   |
|                     | <u>Q</u> u<br>Shi                  | ick Fix<br>ift Right   | Ctrl+1        | Other                            |               |   |

## 2. Then, the JSON Editor is opened.

| 📄 deviceinfo01,html | 📄 index, html | 🗟 Books_Magazine | 9_2     | 📄 test,json | 🔿 test,json 🔀 | »ı   | - 0 |
|---------------------|---------------|------------------|---------|-------------|---------------|------|-----|
| Search Key          |               |                  | Selecte | d Key       |               |      | + × |
|                     |               |                  | key     | Va          | alue          | Туре |     |
|                     |               |                  |         |             |               |      |     |
|                     |               |                  |         |             |               |      |     |
|                     |               |                  |         |             |               |      |     |
|                     |               |                  |         |             |               |      |     |
|                     |               |                  |         |             |               |      |     |
|                     |               |                  |         |             |               |      |     |

3. To add a key, press + button, then, a key row will be added.

| 🔚 LG Web API Library | 📄 test,json | 🔿 new,json | X |               |       | - E         |
|----------------------|-------------|------------|---|---------------|-------|-------------|
| Search Key           |             |            |   | Selected Key- |       | + ×         |
| {}                   |             |            |   | key           | Value | Туре        |
|                      |             |            |   | Key           | Value | Select Type |
|                      |             |            |   |               |       |             |
|                      |             |            |   |               |       |             |
|                      |             |            |   |               |       |             |

4. Set key name, value, and type by clicking on each field. Added keys are displayed in left tree.

| ሕ LG Web API Library | 📄 test,json | 🔿 new, json | X |               |            |                                             |
|----------------------|-------------|-------------|---|---------------|------------|---------------------------------------------|
| Search Key           |             |             |   | Selected Key— |            | + ×                                         |
| ■ {}<br>- s Key1:1   |             |             |   | key<br>Key1   | Value<br>1 | Type<br>String<br>Boolean<br>Number<br>Null |

5. To delete a key, select the key to delete and press imes button.

| 🔷 new,json 🕻 | X            |       | - 8                                                                                                    |
|--------------|--------------|-------|----------------------------------------------------------------------------------------------------|
|              | Selected Key |       | + ×                                                                                                    |
|              | key          | Value | Туре                                                                                                    |
|              | Key1         | 1     | String                                                                                                    |
|              | Key2         | 2     | String                                                                                                    |
|              | Key3         | 5     | Number                                                                                                    |
|              |              |       |                                                                                                    |
|              |              |       |                                                                                                    |
|              | new,json     |       | New.json ⊠     Selected Key     key Value     Key1 1     Key2 2     Key3 5     Image: Selected Key     Image: Selected Key |

6. You can change the order of keys using the following arrow icons .

| 🚡 LG Web API Library                                                             | 📄 test,json | 🕜 new, json | 23 | 3             |       |        |   |
|----------------------------------------------------------------------------------|-------------|-------------|----|---------------|-------|--------|---|
| Search Key                                                                       |             |             |    | Selected Key- |       | +      | × |
| □ {}                                                                             |             |             |    | key           | Value | Туре   |   |
| — <b>S <mark>Key1 : 1</mark><br/>— <b>S</b> Key2 : 2<br/>— <b>N</b> Key3 : 5</b> |             |             |    | Key1          | 1     | String |   |

## **Changing the Perspective**

You can change the perspective of LG IDE if you want by clicking on the toolbar tab as below.

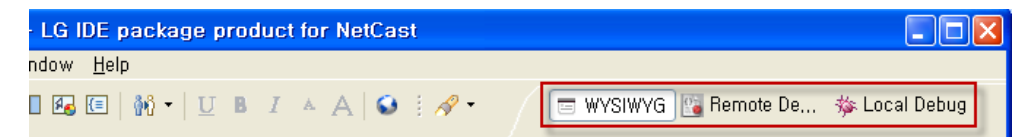

• WYSIWYG: Application developing mode

- Remote Debug: Debugging mode using Web Inspector (on LG Smart TV Emulator 2012/2013, Real TV)
- Local Debug: Debugging mode (on LG Smart TV Emulator 2011)

## **Checking the Server**

To run a web application on the emulator, the web server should be started in the LG IDE first. The web server is automatically started from LG Smart TV SDK V2.2.0.

You can start/stop/restart the web server manually by clicking the buttons or from the right-click menu on [Servers] tab.

|                                                                                                    | 🕄 Problems 🗄                                         | 🕄 Markers                | ी Server                   | x X                          | E 🅸 ( |
|----------------------------------------------------------------------------------------------------|------------------------------------------------------|--------------------------|----------------------------|------------------------------|-------|
| Ne <u>w</u><br>Open<br>Show In                                                                         | F3<br>Alt+Shift+W ▸                                  | wiew at lo<br>wiew at lo | calhost [St<br>calhost (2) | opped, Republis<br>[Stopped] | h]    |
| Copy<br>Paste<br>Celete<br>Rename                                                                      | Ctrl+C<br>Ctrl+V<br>Delete<br>F2                     |                          |                            |                              |       |
| <ul> <li>☆ <u>D</u>ebug</li> <li>∑start</li> <li>♂ Profile</li> <li>Stop</li> <li>∰ Publish</li> </ul> | Ctrl+Alt+D<br>Ctrl+Alt+R<br>Ctrl+Alt+S<br>Ctrl+Alt+P | -                        |                            |                              |       |
| Clean Add and Remove Monitoring Properties                                                             | ►<br>Alt+Enter                                       | -                        |                            |                              |       |

### Note

If you can't find the [Servers] tab, click **[Window > Show View > Others]**. Select 'Server > Servers' from the list in the popup and click **[OK]**.

The project can be configured as a different server as below and start its own server.

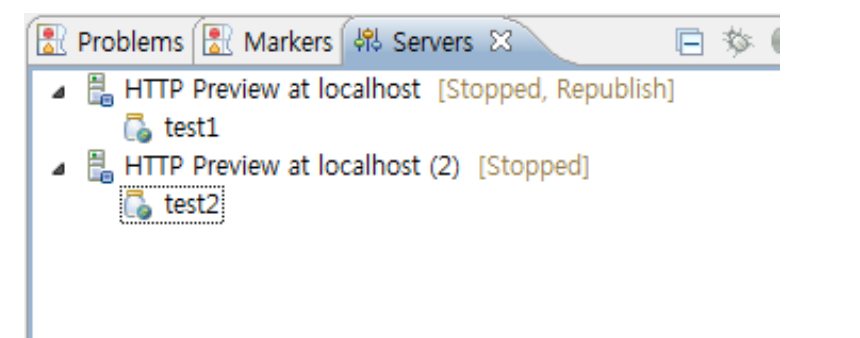

But if the server is not started when executing the project, the IDE checks whether any server is started now and add the project into the server.

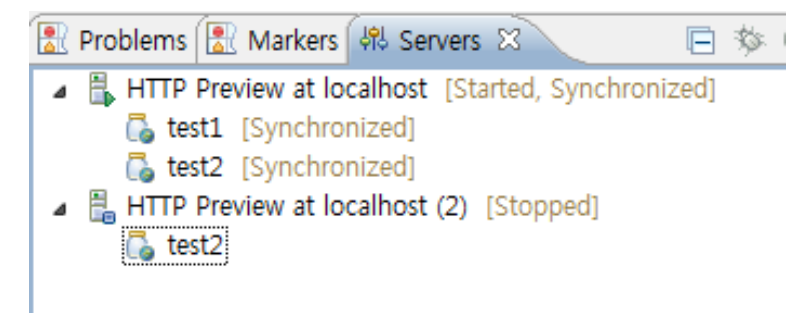

## LG Start Page

The LG Start Page includes helpful links for developers.

```
1. Click [Help > Welcome to LG Start Page].
```

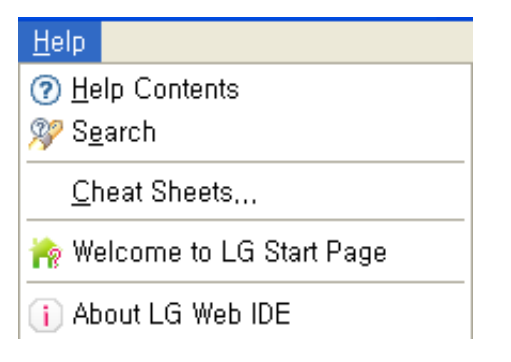

2. LG Start Page screen appears.

| 📸 LG Start Page 🙁             |                                                                                                    |                                               |  |
|-------------------------------|----------------------------------------------------------------------------------------------------|-----------------------------------------------|--|
| LG Smart<br>for Web Developer | TV SDK                                                                                                    |                                               |  |
| LG PROJECTS                   | RECENT FILES                                                                                                    | GETTING STARTED                               |  |
| New LG Web Project            | <ul> <li>design.html [test]</li> <li>design.lge [test]</li> <li>design.html [sample]</li> <li>design.lge [sample]</li> <li>test.html [test]</li> </ul> | <ul><li>Help Contents</li><li>About</li></ul> |  |

If any page is not open in the editor, LG Start Page is displayed in the editor whenever LG IDE is open.

# Troubleshooting

Q1) The "SDK Directory Path cannot be read" error message is shown when executing the LG IDE.

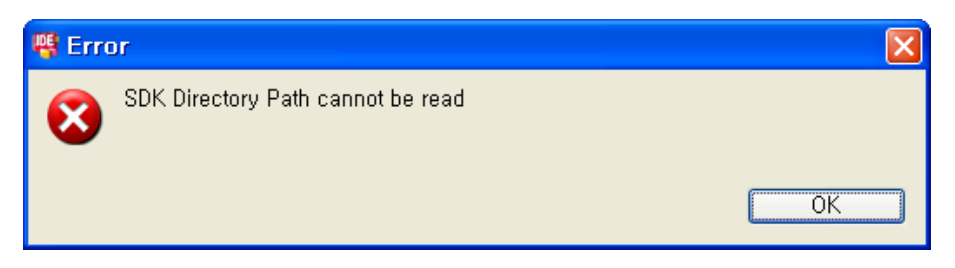

Q2) The "Cannot find Igsetup.xml" error message is shown when creating a new project in the LG IDE.

| 🦷 Erro | or                      |    |
|--------|-------------------------|----|
| 8      | Cannot find Igsetup,xml | ОК |

A1, A2) If you deleted the previous LG Smart TV SDK folder manually instead of uninstallation and installed the new LG Smart TV SDK on the same PC, this message may be occured because incorrect environment variables are set to LG\_SDK\_HOME and LG\_SDK\_PROPERTIES.

Please check the environment variables and change the LG\_SDK\_HOME and LG\_SDK\_PROPERTIES to the actual installation path of LG Smart TV SDK.

If this error message pops up continuously despite the above mentioned, follow the next steps.

- 1. Delete LG\_SDK\_HOME and LG\_SDK\_PROPERTIES from the environment variables.
- 2. Delete 'C:\Program Files\Zero G Registry' folder. (This folder may be hidden)
- 3. Delete LG Smart TV SDK folder where the old SDK is installed.
- 4. Install the LG Smart TV SDK again.

#### Q3) When I open the eclipse after installing the LG IDE Plugin in Mac OS, the error message pops up.

| 000 | O Problem Occurred                                                 |
|-----|--------------------------------------------------------------------|
| 0   | 'Starting HTTP Preview at localhost' has encountered a<br>problem. |
|     | Could not find JRE executable                                      |
|     | Details >> OK                                                      |

A3) To use the LG IDE Plugin in Mac OS, follows the following steps.

- 1. Move to [opt\LG\_Smart\_TV\_SDK\Resources > Libraries\jarformac] folder.
- 2. Copy org.eclipse.wst.server.preview.adapter\_1.1.0.v20090311b.jar
- 3. Paste org.eclipse.wst.server.preview.adapter\_1.1.0.v20090311b.jar into the [plugin] folder in Eclipse.

For details, refer to Installing the LG IDE Plugin.

#### Q4) When installing the new LG Smart TV SDK version, "Instance Management Error" window appears.

A4) If the previous version of LG Smart TV SDK is not uninstalled or the previous installation directory of LG Smart TV SDK is deleted manually, the following popup appears during installing the new version of LG Smart TV SDK.

| Manage Instances                                            |
|-------------------------------------------------------------|
| Manage instances by selecting one of the following options: |
|                                                             |
| C:₩Program Files₩LG_Smart_TV_SDK                            |
|                                                             |
|                                                             |
|                                                             |
|                                                             |
|                                                             |
| <u>O</u> K <u>C</u> ancel                                   |

Follow the next step to solve the problem.

**Case 1>** If the previous version of LG Smart TV SDK is not uninstalled, click **[OK]** button in popup window. Then, the previous LG Smart TV SDK is automatically uninstalled.

**Case 2>** If the previous installation directory of LG Smart TV SDK is manually deleted, the previous version of LG Smart TV SDK cannot be automatically uninstalled and error message pops up as below.

| Instanc | e Management Error 🛛 🔀                                                                               |
|---------|----------------------------------------------------------------------------------------------------|
| 8       | Error while checking for instances<br>An error occurred while trying to manage the selected instance |
|         | ОК                                                                                                   |

Then, click **[OK]** to close the installer. And delete the following hidden file manually. For Windows, C:\Program Files\Zero G Registry\.com.zerog.registry.xml For Linux, \$HOME\.com.zerog.registry.xml For Mac, \library\preferences\.com.zerog.registry.xml

64